# Texas State Board of Pharmacy Applying for Pharmacist License by Examination

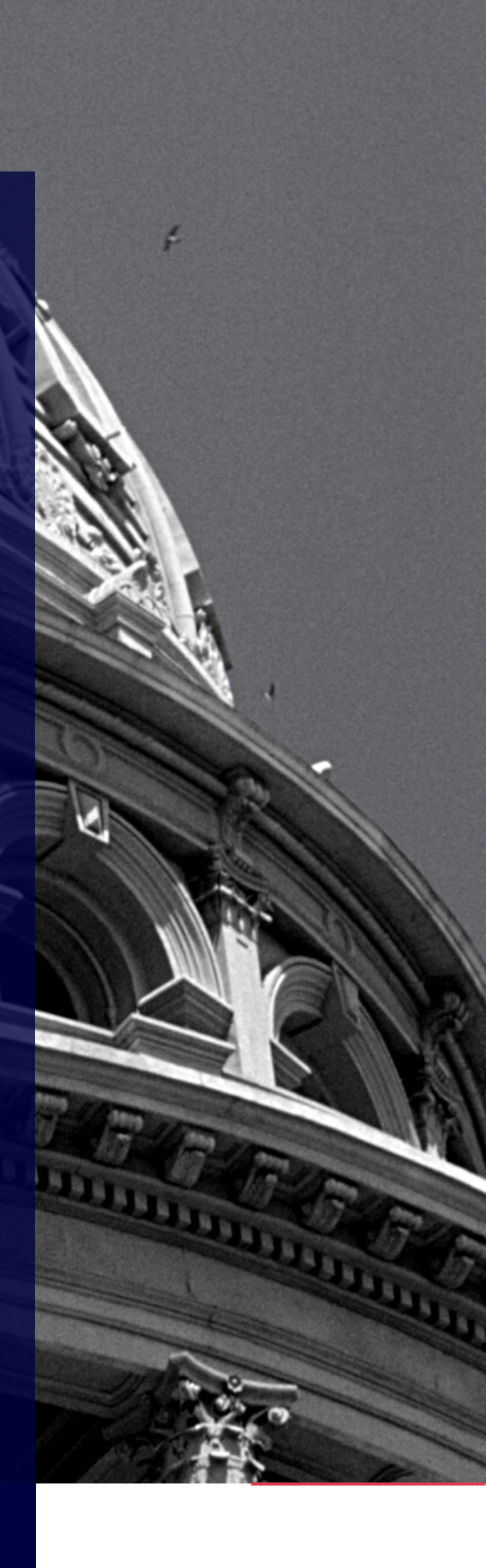

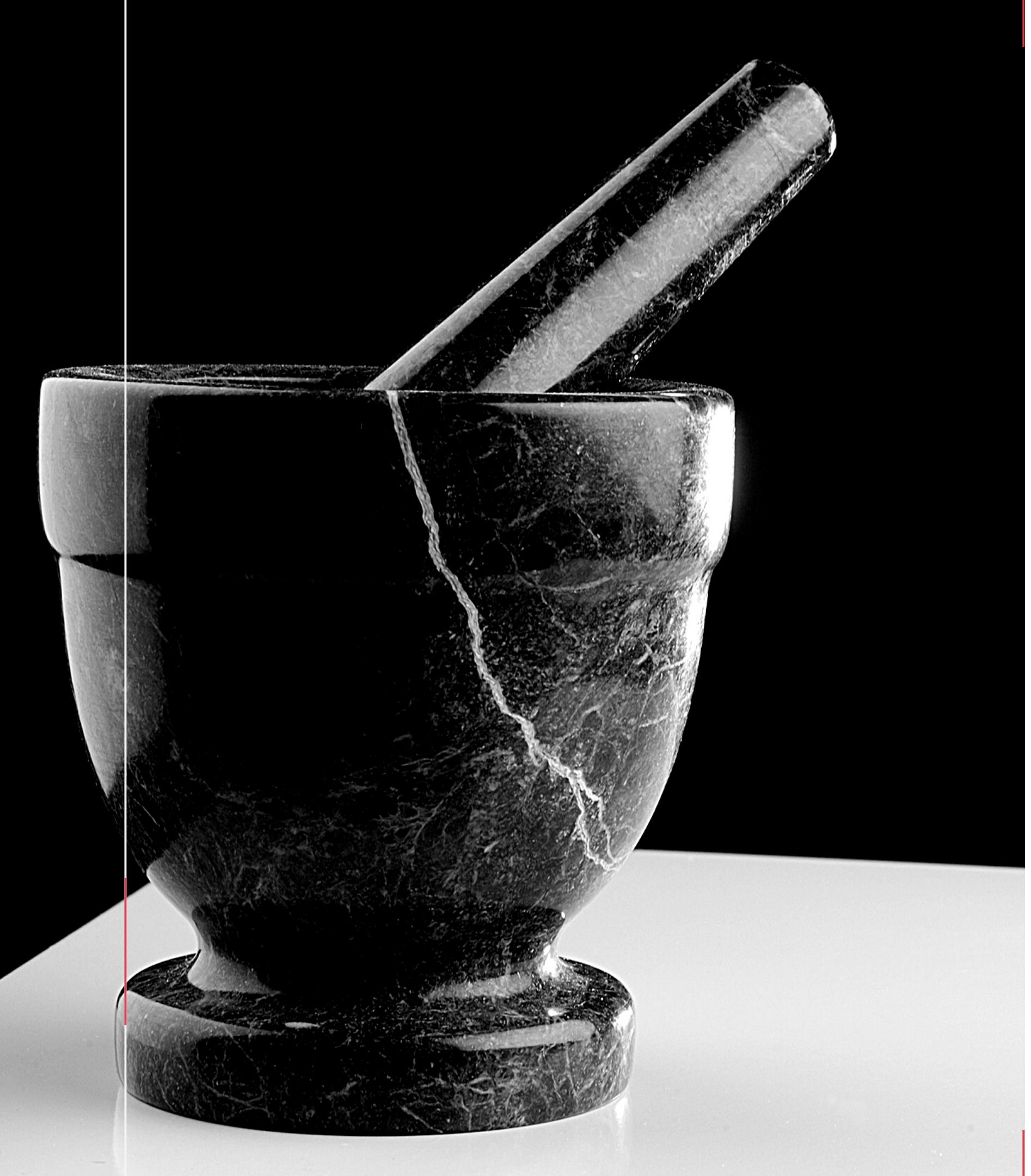

# Eligibility

To be eligible for pharmacist licensure in Texas, you must hold a PharmD degree\*, have taken and passed the NAPLEX and MPJE, and have completed a minimum number of hours as required by the Accreditation Council for Pharmacy Education (ACPE).

> \*Certain qualifying applicants may hold a BS in pharmacy in lieu of a PharmD degree.

# **TSBP Application Process - Overview**

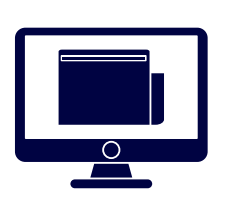

# **Online Application**

You'll first need to fill out the online application for Initial Pharmacist by Examination and submit your supplemental documents.

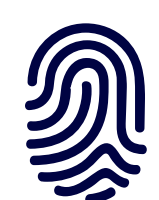

# Schedule Fingerprints

You'll also need to schedule and complete your fingerprint session if you haven't been fingerprinted with TSBP before.

**Do I Need to be Fingerprinted Again?** If you have an **active** license or registration with TSBP (for example, a pharmacy technician registration or a pharmacist intern registration) and you were fingerprinted after June 1, 2015, you do not need to be fingerprinted again.

# **Print Summary Receipt**

Once your online application is complete, print the summary receipt to use as a cover sheet for your supplemental documents if you are mailing them in.

# Online Application

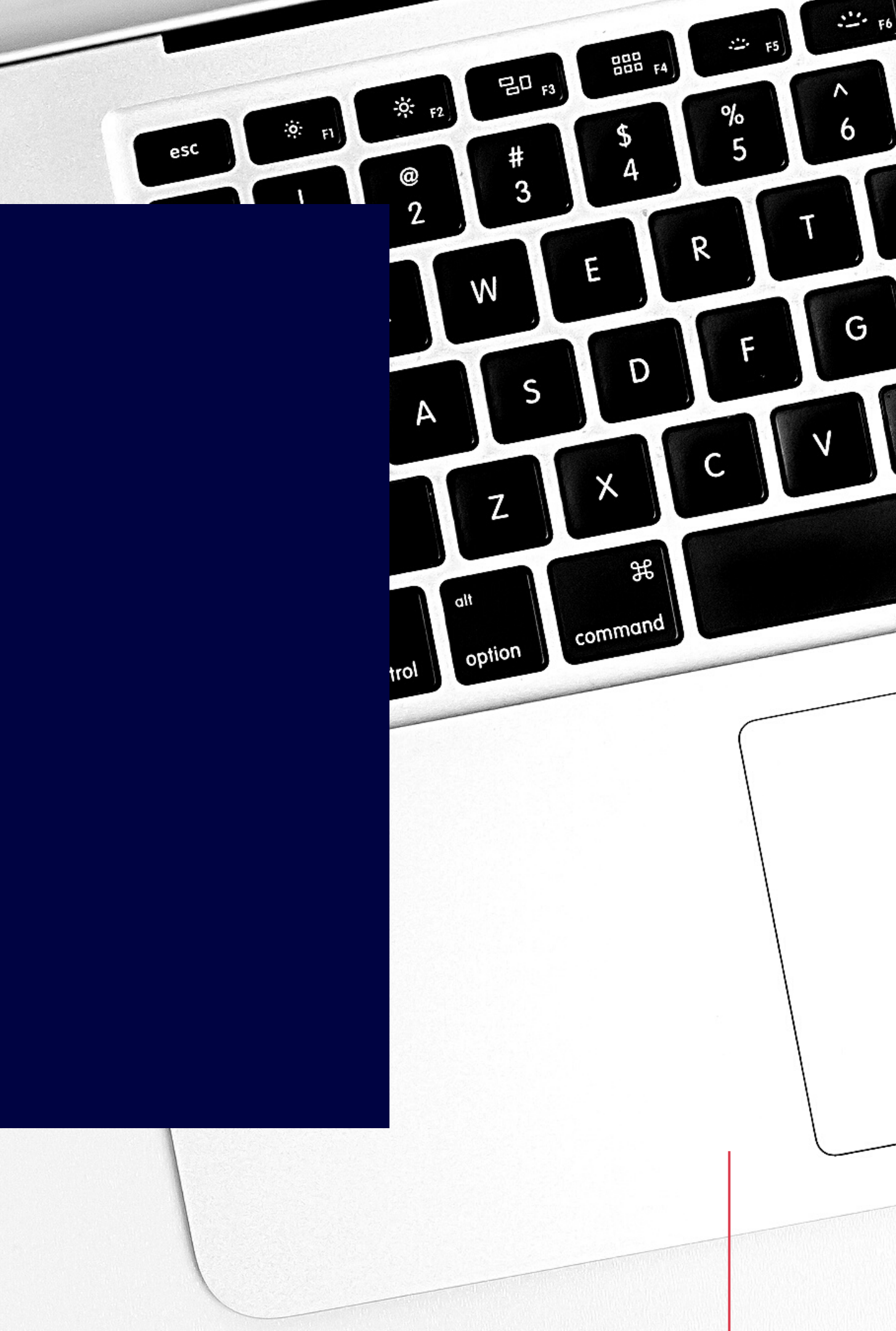

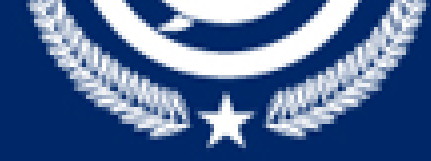

| HOME                                               | CONSUMERS -        | APPLICANTS - | LICENSEES -         | TEXAS PMP - | RESOURCES -             |  |
|----------------------------------------------------|--------------------|--------------|---------------------|-------------|-------------------------|--|
| Categories                                         | i                  |              |                     | LEAP        | NEW! Law Enforcem       |  |
| Pharmacy                                           | Laws & Rules       |              |                     |             |                         |  |
| Continuing                                         | Education          |              |                     |             | W! Certificate Printing |  |
| Training/In                                        | formational Videos |              | No anno a cilata    |             |                         |  |
| License Renewals<br>Change of Address / Employment |                    | ł            | narmacists          | Interns     |                         |  |
|                                                    |                    |              |                     |             |                         |  |
| Open Rec                                           | ords Requests      |              |                     | 4           |                         |  |
| Complaint                                          | Process            | Ph           | armacists           | Interns     |                         |  |
|                                                    |                    | App<br>Ren   | ly.<br>ew or Update | Apply.      |                         |  |
| QV                                                 | FRIFICATIONS       |              |                     |             |                         |  |

## **VERIFICATIONS** CHECK LICENSE STATUS

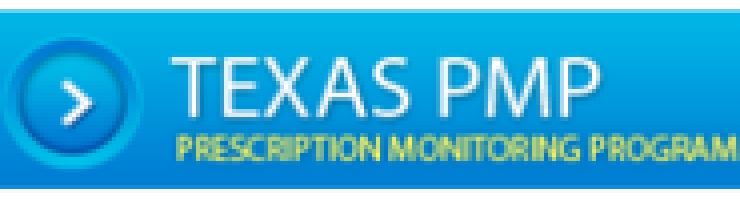

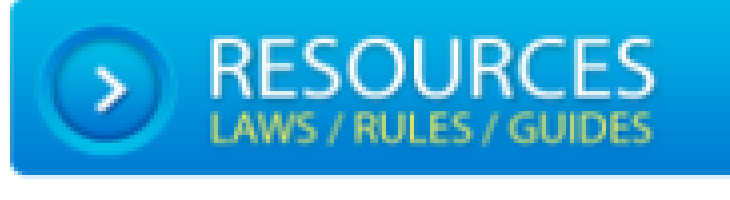

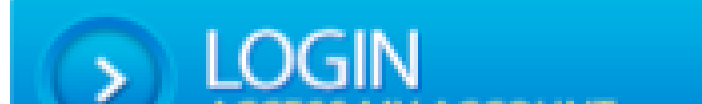

#### Updates, News & Notices

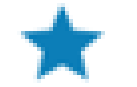

#### Mandatory PMP Look-Up

REMINDER: Beginning March 1, 2020, pharmacists and prescribers will be required to check a patient's Texas Prescription Monitoring Program (PMP) bistory before dispensing or LAWS & RULES - ABOUT - CONTACT -

ent Access Portal - Click Here

Process for Licensees - Click Here

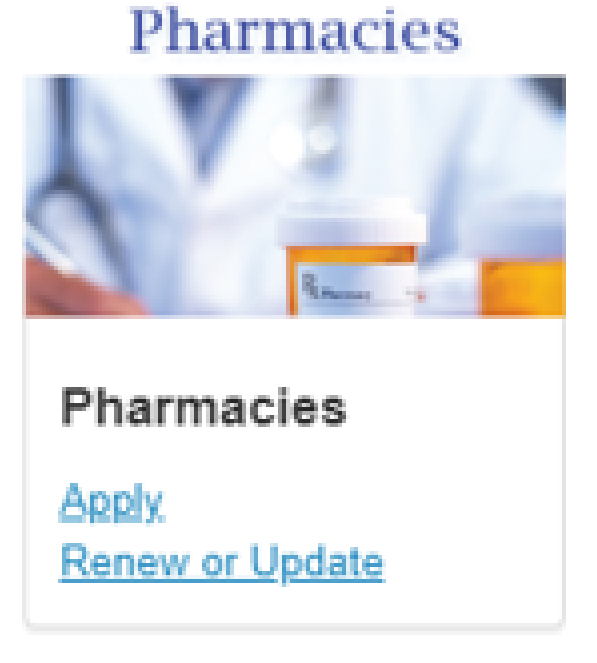

#### Technicians

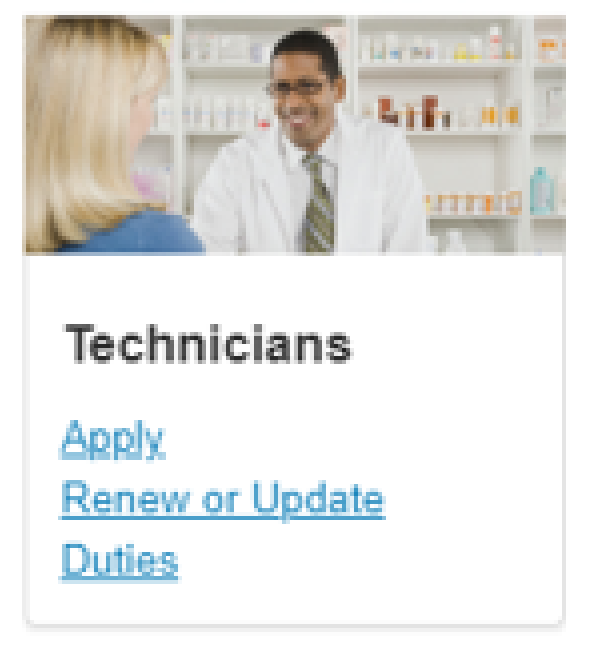

#### **Mew CE Requirements**

Several of the bills passed by the 86th Texas Legislature included required continuing education (CE) and a required training course for pharmacists. Pharmacy Laws & Rules

Continuing Education

Training/Informational Videos

License Renewals

Change of Address / Employment

**Open Records Requests** 

Complaint Process

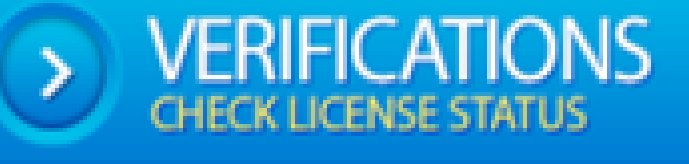

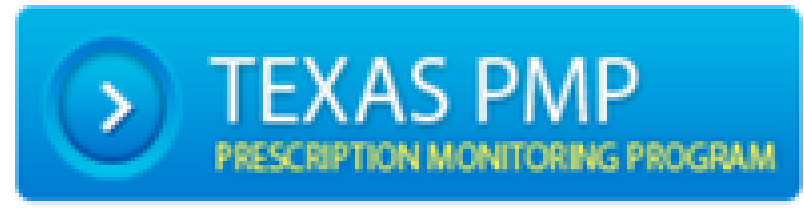

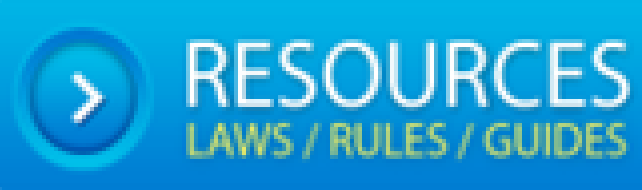

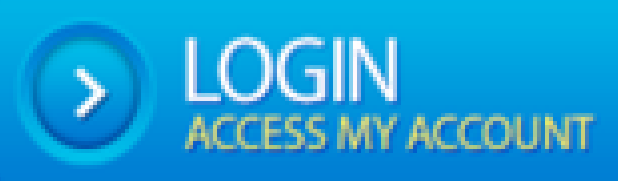

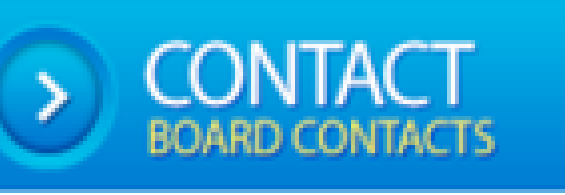

#### repplying for a former finantiaolot Liberios

IMPORTANT: Based on Board rule 283.9, once a Pharmacist applicant has successfully completed all requirements for licensure, a license will be issued with a 30 day expiration date. The first renewal fee must be paid within the first 30 days of licensure.

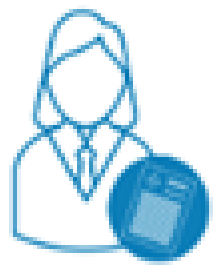

#### APPLY BY EXAM/SCORE TRANSFER

This application should be used for those seeing to obtain a new pharmacist license in the state of Texas either by Examination (completing the BOTH NAPLEX + MPJE Testing) or by Score Transfer (Transferred NAPLEX Score + MPJE Testing) >>Learn More

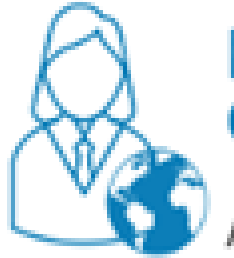

#### FOREIGN PHARMACY GRADUATES

Additional information for a pharmacist whose undergraduate pharmacy degree was conferred outside the United States >>Learn More

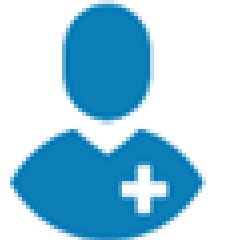

# FAQS FOR NEW PHARMACISTS

Are you a new Texas pharmacist? Visit this page for more information on what you

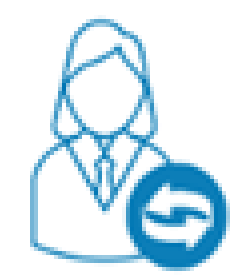

#### APPLY BY RECIPROCITY (LICENSE TRANSFER)

This application should be used by pharmacist who are currently licensed in a state other than Texas who are seeking to reciprocate or transfer their license to Texas and did not complete the Score Transfer with NABP (License Transfer + MPJE Testing) >>Learn More

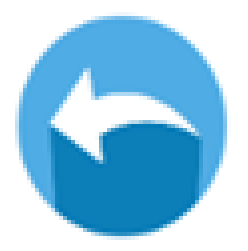

#### **RELICENSURE APPLICATIONS**

For pharmacists who once held a Texas license that is now expired >>Learn More

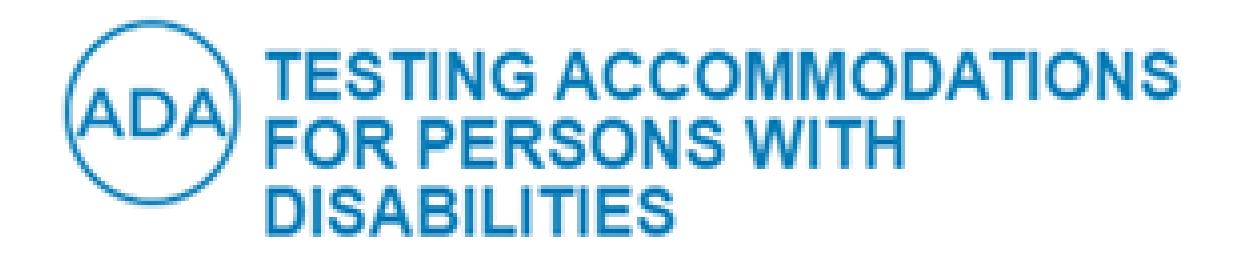

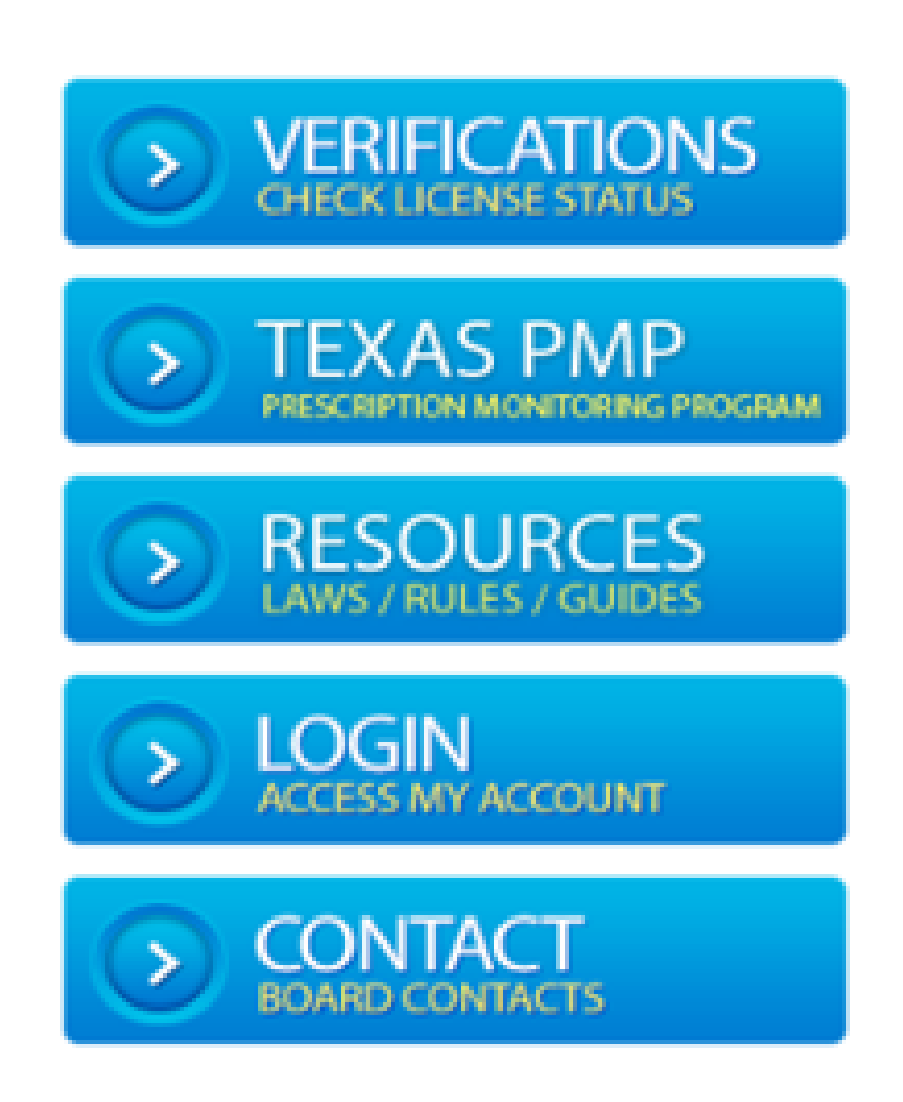

#### En Español

Ġ Select Language 🔻

#### NEWS

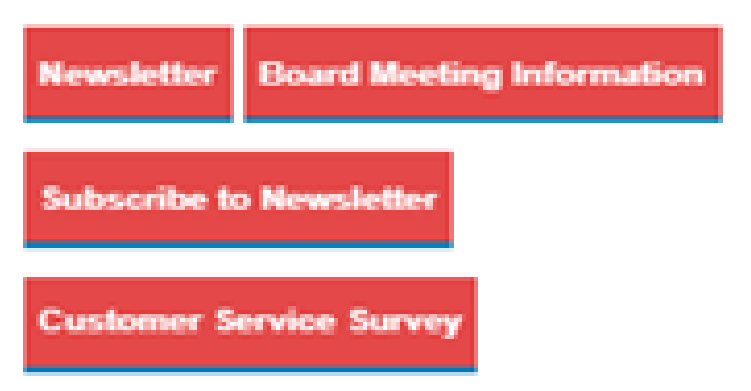

- A Bachelor of Science degree in Pharmacy or Pharm.D degree from a Board approved ACPE accredited college; OR
- Full certification from the Foreign Pharmacy Graduate Equivalency Committee (FPGEC) if you have graduated from a college of pharmacy program located outside the US.
- Completed 1500 hours of a Board approved Internship
- Taken and received passing scores on BOTH the:
  - North American Pharmacist Lice sure Examination (NAPLEX)
  - Multistate Pharmacy Jurispr Jence Examination (MPJE)

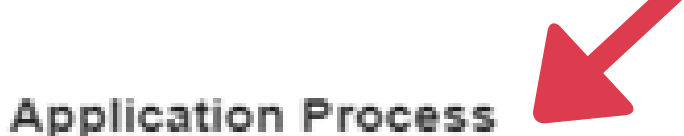

#### Step One: The applicant applies with the Texas State Board of Pharmacy (TSBP)

The applicant must apply with TSBP for licensure by examination by submitting the appropriate application and fee online through the Online Licensing System.

This part of the application process may be submitted as early as six months prior to the applicant's expected graduation date.

#### Step Two: The applicant registers with the National Association of Boards of Pharmacy (NABP) and submits the non-refundable fee for the exams.

The applicant must register with the NABP to take both the NAPLEX\* and MPJE exams. The applicant will also be required to pay the non-refundable fee(s) for each exam.

This part of the application process may be submitted as early as six months prior to the applicant's expected graduation date. However, the applicant will not be authorized to take the exam(s) until TSBP has approved the applicant and NABP/Testing Center provides the Authorization to Test (ATT).

\*Texas participates in the NAPLEX Score Transfer Program. For more information regarding the Score Transfer Program, contact NABP.

#### Step Three: The applicant must submit the Supplemental Documentation to TSBP to complete the application.

After completing the online application with TSBP and NABP, the applicant must submit/complete the following items:

- Copy of the Application Summary from the <u>Online Licensing System</u>
- Copy of an Official Identification containing a Photograph and Signature (i.e. Driver's License or State ID Card)
- Copy of Social Security Card
- Copy of Birth Certificate, Permanent Resident Card, Naturalization Papers, or US Passport

# **Create or Sign In to Your Account**

If you applied for an intern application, you'll use this information to log back in.

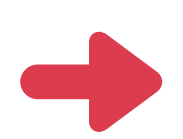

#### Can't remember your login info? Just click the "Forgot password?" and "Forgot user ID?" link(s) to retrieve your information.

If you're creating an account for the first time, be sure your user ID is an email address you can still access once you've left your school system.

All emailed correspondence (application confirmation, fingerprint information, etc.) will be sent to this address, so be sure it's accurate.

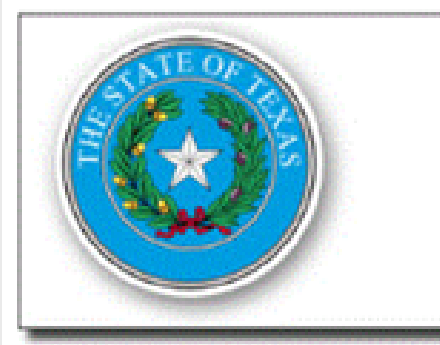

Texas Board of Professional Geoscientists Texas Board of Professional Land Surveying Texas Funeral Service Commission **Texas Optometry Board** Texas State Board of Dental Examiners Texas State Board of Examiners of Psychologists Texas State Board of Pharmacy Texas State Board of Plumbing Examiners

#### Welcome to the Online Licensing System

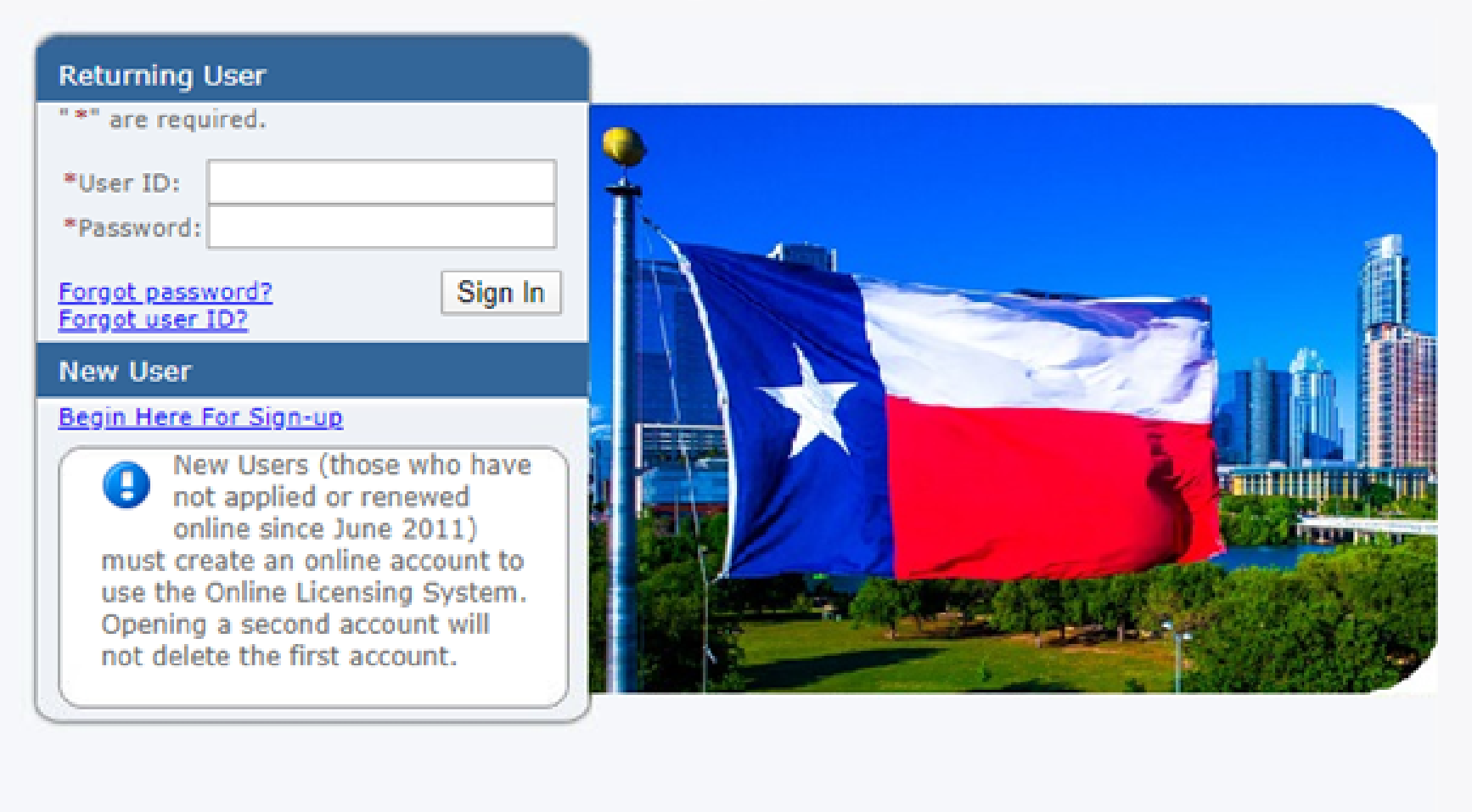

This website is the property of the State of Texas. Unauthorized attempts to upload information or change information are strictly prohibited and may be punishable under the Texas Penal Code Chapters 33 (Computer Crimes) or 33A (Telecommunications Crimes).

Details about information collected on individuals and the process to correct incorrect information may be found on each of the agency's websites.

Payment Issues: 877-452-9060 Logging In Issues/Technical Support: Contact Us Browser Compatibility Minimum: IE v9, Firefox v27, Chrome v12.X (NO hand-held devices) Maintenance Window: Sunday 7pm - 10pm CST

Public Search Contact Us FAO

#### Public Search

It is not necessary to register or login to view or search for a license or registration. To search by name, license number, license type, city, or county click on the "Public Search" link above.

#### Sign-up and manage your licenses

Apply for New License: To apply for an initial license, please sign up using the link to the left. If you have previously registered using this system, it is not necessary to create another user registration to apply for a new license.

Renew or Maintain Your License: To renew and/or maintain an existing license, please login with your existing user ID and password, or click on the link to the left to register as a new user.

Maintenance Window: Click here to see our upcoming maintenance schedule

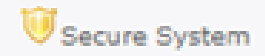

# Start a New Application

In the Quick Start Menu, choose:

- Texas State Board of Pharmacy
- Initial Pharmacist by Examination

| Quick Start Menu         If you see your license on the right hand of the screen under the "License Information" section please DO NOT click on the "Add License to Registration" link at the bottom as your license is already associated with this online account. You should see your license options listed below.         If you are trying to apply for a license please choose the appropriate option under the "Start a New Application" section.         If you need to add your license to your online account please click on the "Add Licenses To Registration" option below.                                                                                                    |                           |
|----------------------------------------------------------------------------------------------------|---------------------------|
| If you see your license on the right hand of the screen under the "License Information" section please DO NOT click<br>on the "Add License to Registration" link at the bottom as your license is already associated with this online account.<br>You should see your license options listed below.<br>If you are trying to apply for a license please choose the appropriate option under the "Start a New Application" section.<br>No Licen<br>If you need to add your license to your online account please click on the "Add Licenses To Registration" option below.                                                                                                    |                           |
| If you are trying to apply for a license please choose the appropriate option under the "Start a New Application" section.<br>If you need to add your license to your online account please click on the "Add Licenses To Registration" option below.                                                                                                    |                           |
| If you need to add your license to your online account please click on the "Add Licenses To Registration" option below.                                                                                                    | se Information            |
| If you need to add your license to your online account please click on the "Add Licenses To Registration" option below.                                                                                                    | nse Information Available |
|                                                                                                    |                           |
|                                                                                                    |                           |
| <ul> <li>Start a New Application</li> <li>What are you applying for?</li> <li>Texas State Board of Pharmacy</li> <li>&lt;a href="https://www.state.com/state.com/st&lt;/td&gt;<td></td></li></ul> |                           |

#### Update Profile | Logoff | Contact Us

# Relate Your Application to Your School

Establish a relationship with your college of pharmacy on this page. Make sure you select the right school code.

#### Initial Pharmacist by Examination - Related Party - Add

To look up the license number of the College of Pharmacy, use the following link:

Pharmacy School Code List

Select a Type of Relationship and enter information on the related license. Press "Next" button to save your entry.

Press "Previous" to return to previous section. No changes will be saved.

Press "Cancel" to cancel this application and return to the main menu.

Type of Relationship:

Pharmacist School [I am the: Pharmacist] (Required) V

#### Other Party Role: School

- License Type:
- License Number:

Pharmacy - Registered Schools 🗸

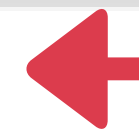

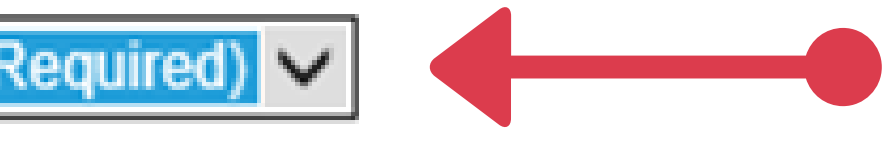

# Pharmacy School Code List

Your school has a three-digit code you'll use to associate with your license.

| тх | 106 | Texas A&M at Kingsville<br>Irma Lerma Rangel College of Pharmacy       |
|----|-----|------------------------------------------------------------------------|
| тх | 065 | Texas Southern University                                              |
| тх | 078 | Texas Tech University                                                  |
| тх | 066 | University of Houston                                                  |
| тх | 107 | University of the Incarnate Word<br>Feik School of Pharmacy            |
| тх | 410 | University of North Texas                                              |
| тх | 067 | University of Texas                                                    |
| тх | 145 | University of Texas at El Paso School of                               |
| тх | 414 | University of Texas at Tyler<br>The Ben and Maytee Fisch College of Ph |

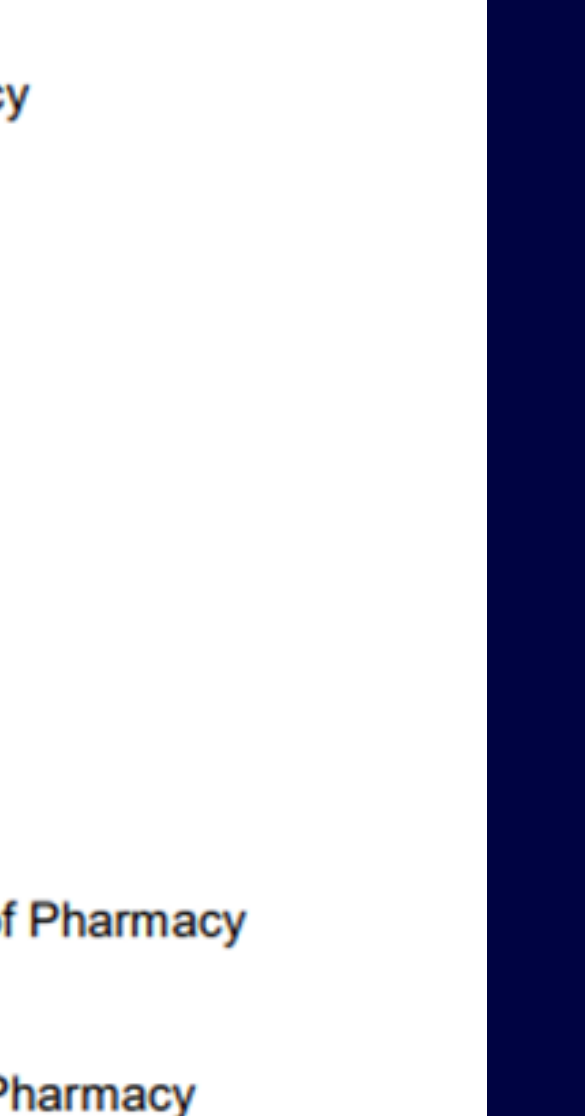

# **Application Attestation Questions**

If you answer yes to the questions on this page, you will have an opportunity to provide more information on the next page.

| Introduction              | Initial Pharmacist by Examination - Information                                    |
|---------------------------|------------------------------------------------------------------------------------|
| Function Suitability      | Application Attestation                                                            |
| Name and Personal Details | Application Attestation                                                            |
| Contact Information       | 1. Do you currently hold, or have you                                              |
| Work Experience           | ever held, a professional license or registration (dentist nurse physician         |
| Previous Examination      | etc.) in Texas, or any other state                                                 |
| Profile Info              | Pharmacy?                                                                          |
| Additional Information    | *If you answered yes to Question #1, provide detail information on t               |
| Other Licenses Held       | <ol><li>Have you been the subject of any</li></ol>                                 |
| VO_INIT_7004              | professional disciplinary action or are<br>any such actions pending against you by |
| School Detail Summary     | a regulatory authority? (Examples:                                                 |
| File Attachments          | reinstatement, suspension, fine,                                                   |
| Summary (pre-fees)        | Include such information for all states                                            |
|                           | the Texas State Board of Pharmacy.                                                 |

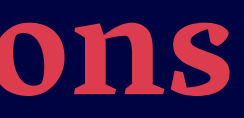

Update Profile | Logoff | Contact Us

he following page.

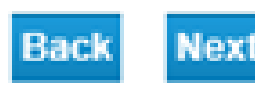

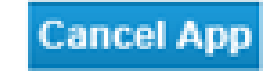

# **Adding Other Professional Licenses**

To add your other professional licenses or registrations, select "Add." You may add multiple licenses as needed--just select "add" after each entry.

| 100 B    | and the second second | the second second second |
|----------|-----------------------|--------------------------|
|          | E COLOUR              |                          |
|          |                       |                          |
| B. B. D. | a wasan sa sa         | Contracting the second   |

Function Suitability

Name and Personal Details

Contact Information

Work Experience

Previous Examination

Profile Info

Additional Information

Other Licenses Held

VO\_INIT\_7004

School Detail Summary

File Attachments

Summary (pre-fees)

Initial Pharmacist by Examination - Information

Add Other Professional Licenses held Add

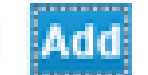

#### Other Professional Licenses held

If you currently hold or have ever held a professional license or registration in Texas or any other state, except for the Texas State Board of Pharmacy, provide the following information. Click ADD if you have another professional license to enter.

License Type License Number State Expiration Date

| ~       |      |
|---------|------|
|         |      |
| Immidu  |      |
| (mana 4 | <br> |

Remove

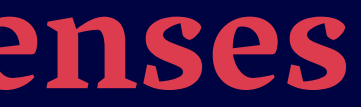

Update Profile | Logoff | Contact Us

diyyyy)

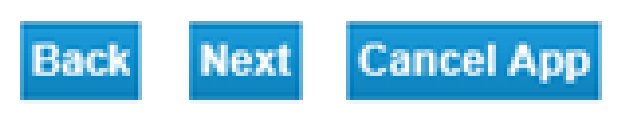

# **Adding Supplemental Documents**

To add the required supplemental documents, select the file(s) from your computer. Include a description of the document you're attaching, then click "Attach". Repeat the process for each required file. Click "Next" once you've attached all required documents.

| Introduction                          | Initial Pharmacist by Exa                                                                                                    | mination - Supplemental Document Attachments                                       |  |  |
|---------------------------------------|----------------------------------------------------------------------------------------------------|------------------------------------------------------------------------------------|--|--|
| Function Suitability                  | Attach a copy of an Official Identification containing a Photograph                                                                 |                                                                                    |  |  |
| Name and Personal Details             | <ul> <li>Attach a copy of yo</li> <li>Attach a copy of Bi</li> </ul>                                                                | /our Social Security Card<br>Birth Certificate, Permanent Resident Card, Naturaliz |  |  |
| Contact Information                   | <ul> <li>Graduation Affidavit (for further information see Step 3 under E</li> </ul>                                                |                                                                                    |  |  |
| Work Experience                       | Locate a file with the "Browse" button and press "Attach" or "Remove" as is<br>Press "Next" when there are no more files to attach. |                                                                                    |  |  |
| Previous Examination                  |                                                                                                    |                                                                                    |  |  |
| Profile Info                          | Press "Cancel" to cancel this application and return to the main menu.                                                              |                                                                                    |  |  |
| Additional Information                |                                                                                                    |                                                                                    |  |  |
| Other Licenses Held                   | File Name:                                                                                                    | Choose File No file chosen                                                         |  |  |
| E-mail Address for Board Use<br>Only: | Description of Document<br>or Name of Document                                                                                      |                                                                                    |  |  |
| VO_INIT_7004                          |                                                                                                    |                                                                                    |  |  |
| School Detail Summary                 |                                                                                                    |                                                                                    |  |  |
| File Attachments                      |                                                                                                    |                                                                                    |  |  |
|                                       |                                                                                                    |                                                                                    |  |  |

Summary (pre-fees)

| Signature (i.e. Driver's License or State ID Card) |
|----------------------------------------------------|
| ation Papers, or US Passport<br>ore Transfer)      |
| ed.                                                |
|                                                    |
|                                                    |
|                                                    |
|                                                    |
|                                                    |
| Attach Back Next Cancel App                        |
|                                                    |

# Application Summary

# Verify your information is

correct

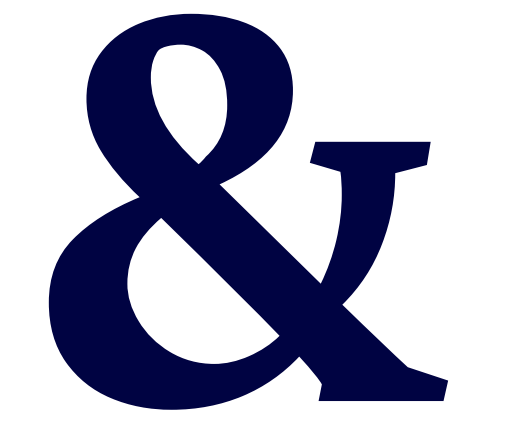

Edit if you need to fix anything

#### Intern - Application Summary Introduction Function Suitability Name and Personal Details Contact Information Profile Info Application Additional Information Other Licenses Held Address Detail Summary Personal Details File Attachments Summary (pre-fees)

General Addresses

Review the data and press "Submit" to submit this application.

Press "Previous" to return to the previous section.

Press "Cancel" to cancel this application and return to the main menu.

| License Type:                              | Registered                   | d Intern | Application Date: | 01/28/2020 |      |
|--------------------------------------------|------------------------------|----------|-------------------|------------|------|
|                                            |                              |          |                   |            |      |
| Full Name:<br>Social Security Nur          | nber:                        | MISTY    | ANDERSON          |            | Edit |
| Birthdate:                                 | Gender:                      | Rac      | e:                |            |      |
|                                            |                              |          |                   |            |      |
| Main Address (Apa<br>Unit, Lot, Suite (Ste | rtment (Apt),<br>e) numbers  |          |                   |            | Edit |
| should be included                         | if applicable)               | 1234 N   | IAIN STREET       |            |      |
|                                            |                              | AUSTI    | N, TEXAS          |            |      |
|                                            |                              | TRAVIS   | S                 |            |      |
|                                            |                              | 78701    |                   |            |      |
| Phone Number:                              |                              | (512) 3  | 05-8000           |            |      |
| E-mail:                                    |                              | mande    | rcon@email.com    |            |      |
| Public Addross (Ap                         | ortmont (Ant)                | manue    | ison@email.com    |            |      |
| Unit, Lot, Suite (Ste                      | annient (Apt),<br>a) numbers |          |                   |            |      |
| should be included                         | if applicable)               | 333 GL   | JADALUPE ST       |            |      |
|                                            |                              | AUSTI    | N, TEXAS          |            |      |
|                                            |                              | TRAVIS   | S                 |            |      |
|                                            |                              | 78701    |                   |            |      |
|                                            |                              | US       |                   |            |      |
| Phone Number:                              |                              | (512) 3  | 05-8000           |            |      |
| E-mail:                                    |                              | mande    | rson@email.com    |            |      |

# **Certify Your Application**

Certify your application to complete the online application process. Note you'll also need to complete a fingerprint session.

#### Introduction

Function Suitability

Name and Personal Details

Contact Information

Work Experience

Previous Examination

Profile Info

Additional Information

Other Licenses Held

VO\_INIT\_7004

School Detail Summary

File Attachments

Summary (pre-fees)

#### Initial Pharmacist by Examination - Certification

Press "Previous" to return to the previous section.

Press "Next" to continue.

Press "Cancel" to cancel this application and return to the main menu.

Each applicant may be required to complete a fingerprint session through Fingerprint Applicant Services of Texas Refer to the www.pharmacy.texas.gov for further instructions.

I hereby attest to the fact that the information on this form is true and correct. I understand that providing false or incorrect information constitutes a violation of the Texas Pharmacy Act and subjects me to the penalties set forth, up to and including denial of my registration application.

Yes

No

#### Update Profile | Logoff | Contact Us

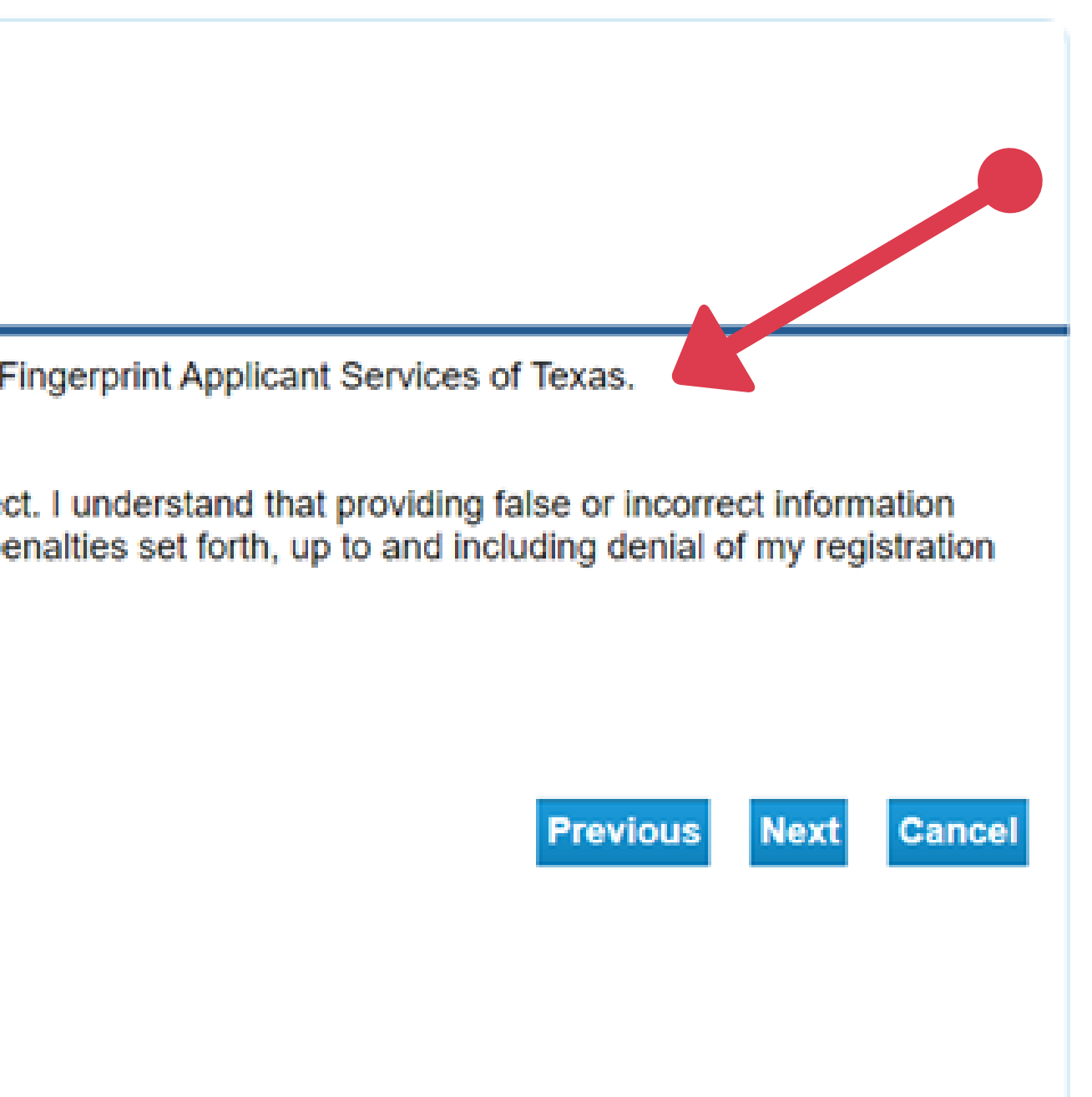

# **Fingerprint Session**

# You can find more information on our website under "Applicants".

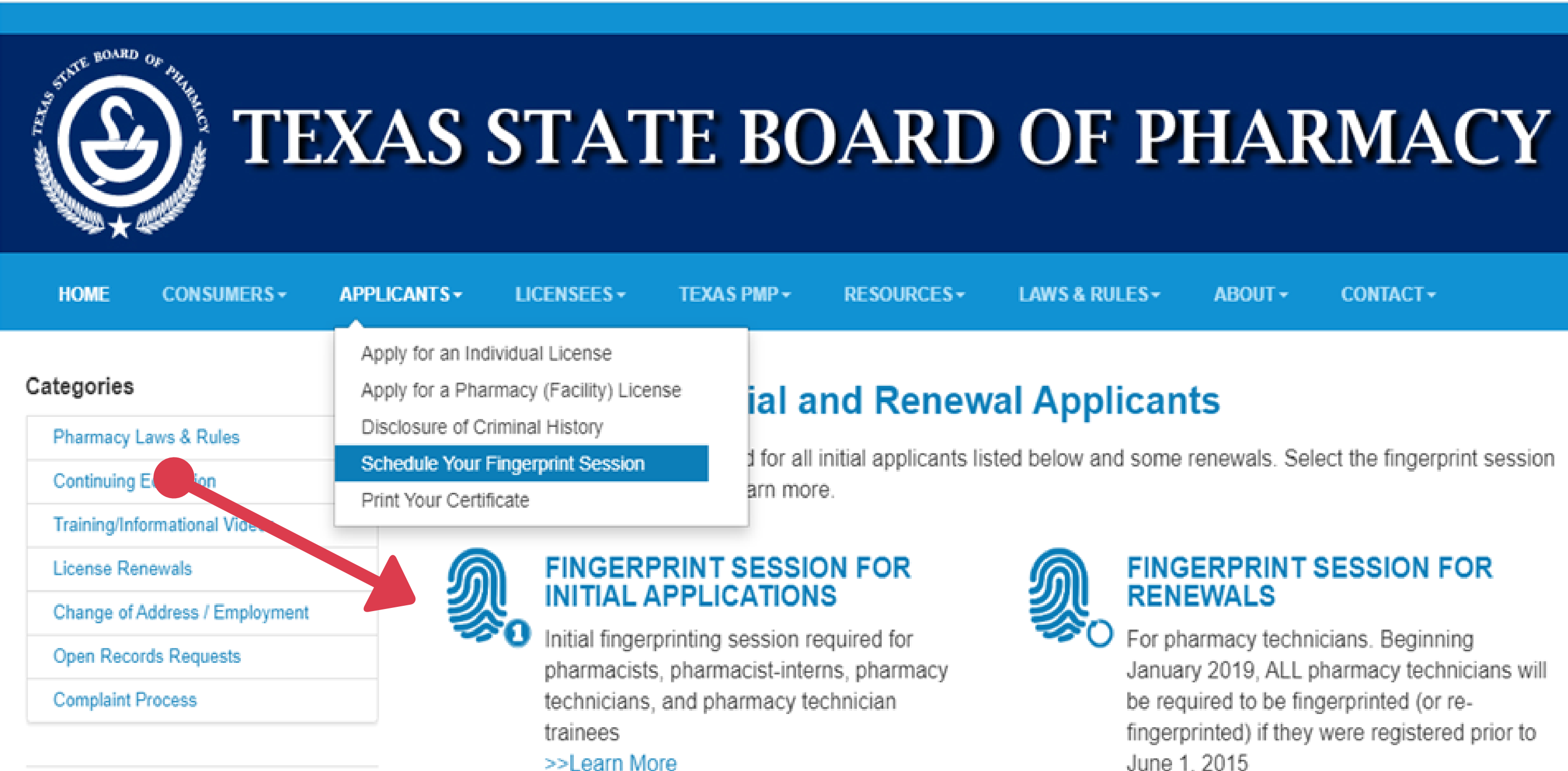

June 1, 2015 >>Learn More

# Error Messages

#### Fee and Summary Report

Your application data has been submitted. Click on "View PDF Summary Report" and print this report for your records.

Deficiencies that are currently associated with your online application may be listed below.

Press "Return" to return to the main menu.

Deficiencies

Incomplete "Other Licenses Held" section.

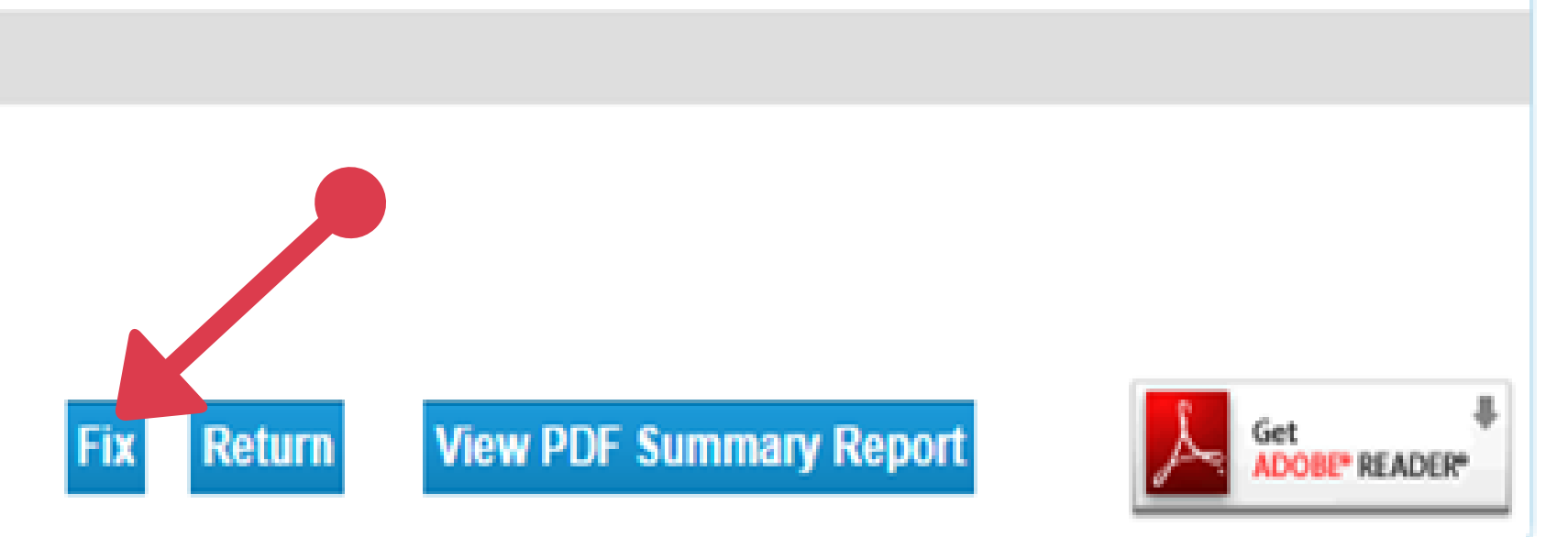

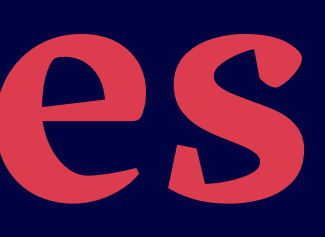

#### Update Profile | Logoff | Contact Us

# Adding Other Licenses - Fixing Error Messages

If you get the error we looked at, here's how to fix it.

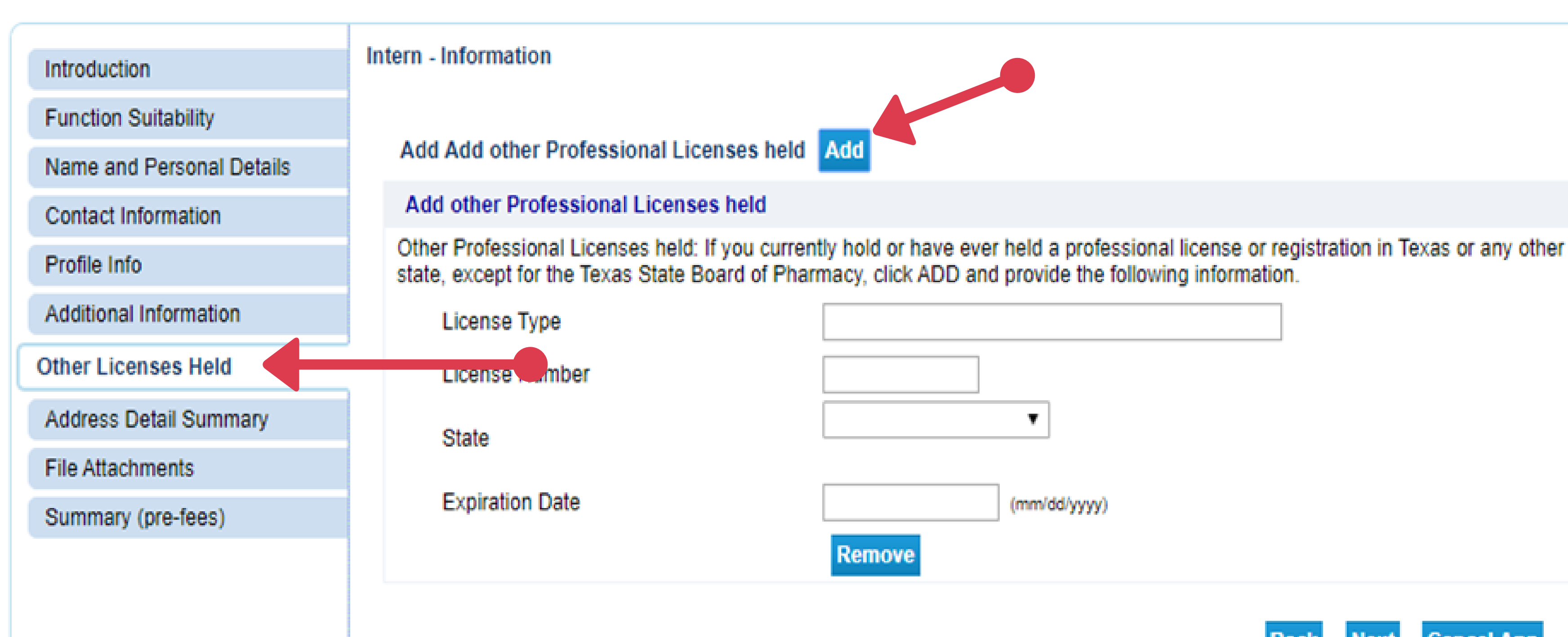

(mm/dd/yyyy)

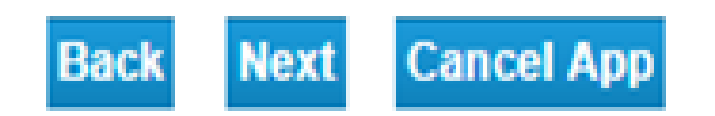

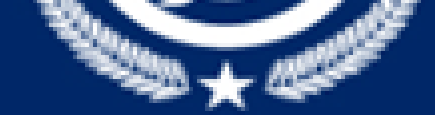

| HOME                                                                                                    | CONSUMERS -               | APPLICANTS -                                                                              | LICENSEES-                                                                                       | TEXAS PMP -      | RESOURCES -       |
|----------------------------------------------------------------------------------------------------|---------------------------|-------------------------------------------------------------------------------------------|--------------------------------------------------------------------------------------------------|------------------|-------------------|
| Categories<br>Pharmacy<br>Continuing                                                                         | Laws & Rules<br>Education | Apply for an In<br>Apply for a Pha<br>Disclosure of C<br>Schedule Your<br>Print Your Cert | dividual License<br>armacy (Facility) Lice<br>Criminal History<br>Fingerprint Session<br>ificate | ense<br>NE       | NEW! Law Enforcem |
| Training/Informational Videos<br>License Renewals<br>Change of Address / Employment<br>Open Records Requests |                           | Ph                                                                                        | armacists                                                                                        | Ir               | terns             |
| V                                                                                                    | ERIFICATIONS              | Phan<br>Apply<br>Renew                                                                    | macists<br><u>v or Update</u>                                                                    | Interns<br>Apply |                   |

# VERIFICATIONS CHECK LICENSE STATUS

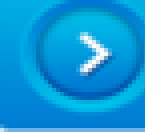

TEXAS PMP PRESCRIPTION MONITORING PROGRAM

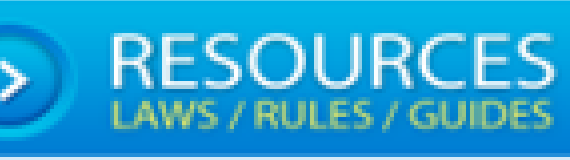

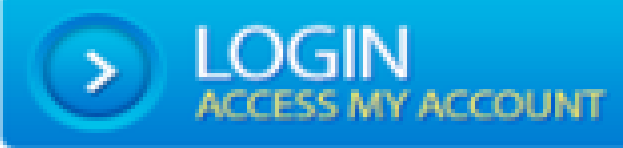

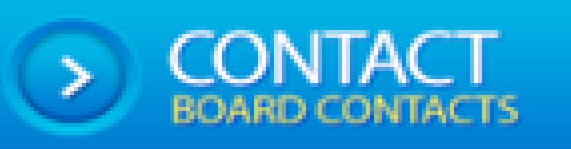

#### Updates, News & Notices

#### Mandatory PMP Look-Up

REMINDER: Beginning March 1, 2020, pharmacists and prescribers will be required to check a patient's Texas Prescription Monitoring Program (PMP) history before dispensing or prescribing opioids, benzodiazepines, barbiturates, or carisoprodol. Visit the Texas PMP home page for additional information and resources:

#### >>Texas PMP

LAWS & RULES -

ABOUT -

CONTACT -

nent Access Portal - Click Here

Process for Licensees - Click Here

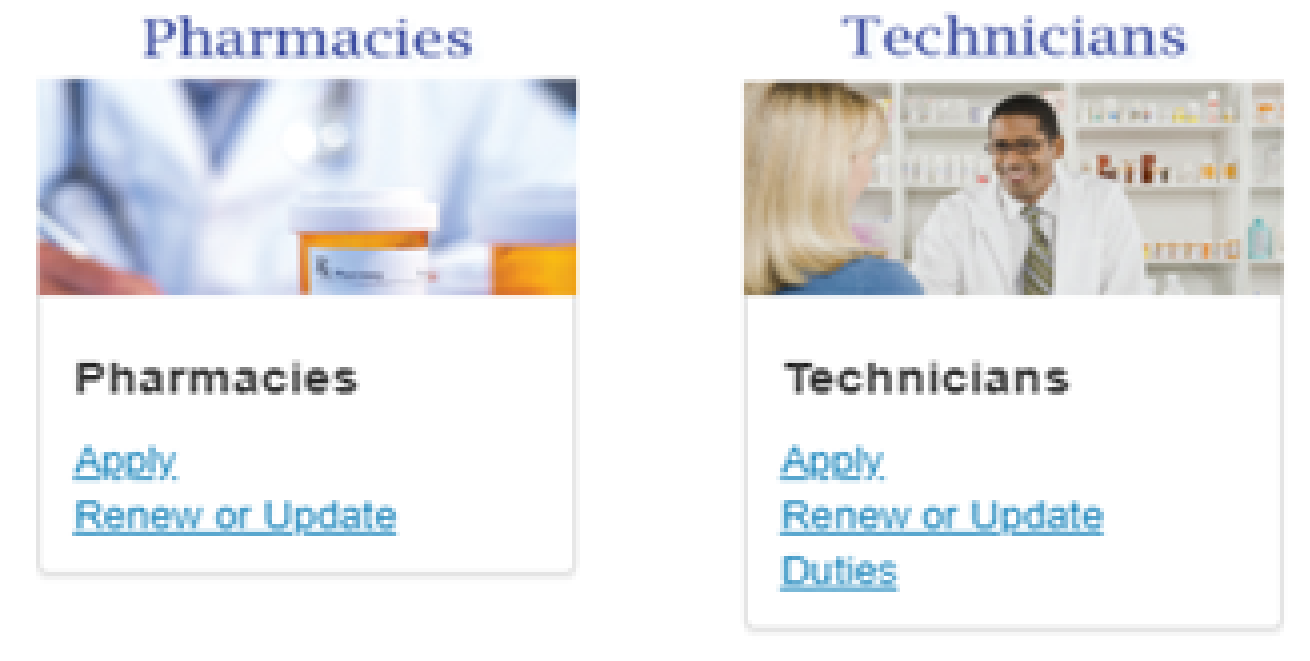

#### New CE Requirements

Several of the bills passed by the 86th Texas Legislature included required continuing education (CE) and a required training course for pharmacists. Pharmacy technicians will also be required to take a new training course. Learn more about these new requirements here:

>>Pharmacist CE Information >>Technician CE Information

# Automated Email - Application Summary

summary attachment

SummarvPDF DATE210407161647 2746779125620573524.pdf 6 KB

Thank you for submitting your Licensure by Exam application online. Open the attachment to see the application summary. Adobe Reader is necessary to view the PDF. Click http://www.adobe.com/uk.products/acrobat/readstep2.html to download Adobe Reader.

SUPPLEMENTAL DOCUMENT REQUIRED: If you did not attach your supplemental documents to your online application, you will be required to mail them. See http://www.pharmacy.texas.gov/infocist/Exam intro.asp for the required documents.

Applicants must complete a fingerprint session, unless fingerprinted with a different application type for TSBP within the last 36 months. Applicants located in Texas, schedule a fingerprint session online at: https://uenroll.identogo.com/servicecode/11G3HG. The Texas State Board of Pharmacy service code is 11G3HG. Following the fingerprint session, keep the receipt for your records. Do not mail it to TSBP.

Applicants (using an address) not located in Texas, will receive a packet in the mail with a fingerprint form and instructions sheet because the approved state vendor does not always allow a digital scan, however you may select the link for IdentoGO above to see if there is a location in your area. The Texas State Board of Pharmacy service code is 11G3HG. The fingerprint packet is automatically mailed to the address provided on the application. Allow 2 to 3 weeks for the packet to arrive via U.S. Postal Service.

\*\*\*Note: This is an automated email. Do NOT reply to this message

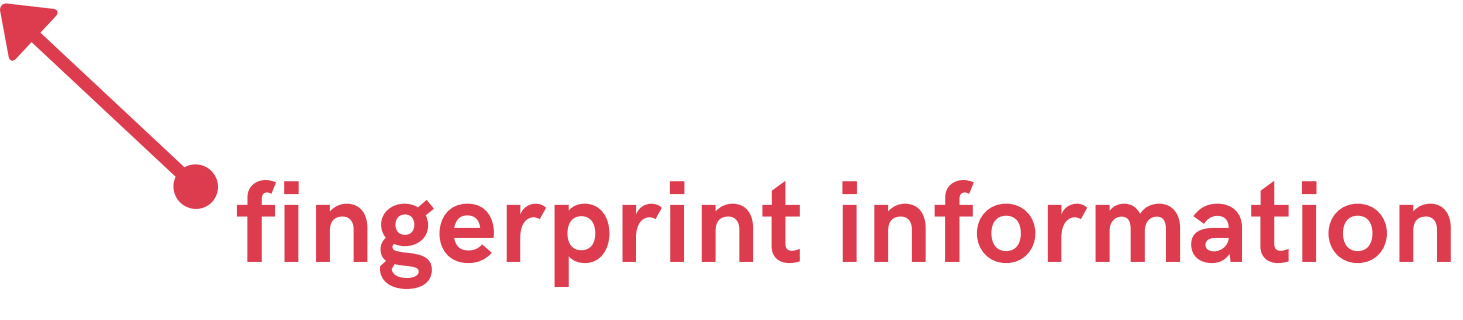

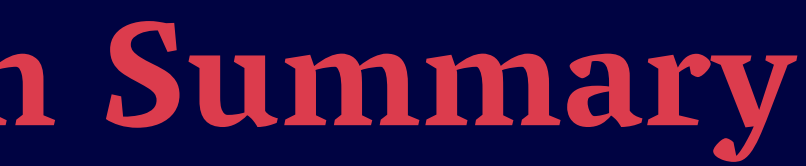

# **Application Receipt & Supplemental Documents**

# **Copy of Application Summary**

Remember to print a copy of your application summary receipt to send in with your supplemental documents if you're mailing them to the Board. Keep another copy for your records.

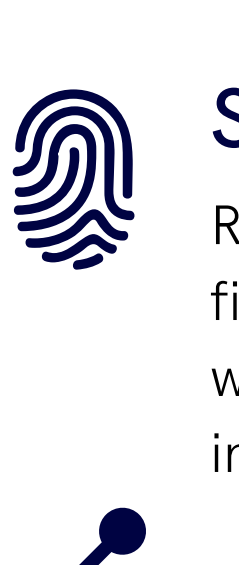

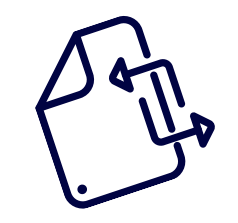

# Supplemental Documents

If you did not attach the supplemental documents to your online application, you'll need to submit a copy of your official identification (driver's license or state-issued ID) and social security card. If you have had a legal change of name, you'll also need to submit a legal document of a courtordered change of name (i.e., a marriage certificate).

# Schedule Fingerprints

Remember to also schedule and complete your fingerprint session if you haven't been fingerprinted with TSBP before. You saw an example of these instructions on the previous slide.

# **Supplemental Documents**

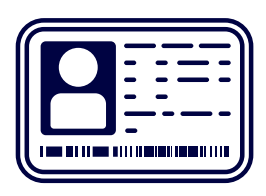

# Copy of Official Identification

Make a copy of your driver's license or state-issued ID containing your photograph and signature.

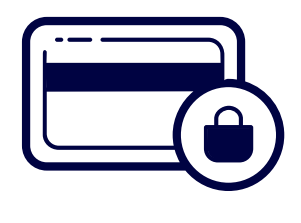

# Copy of Social Security Card

You'll also need to make a copy of your social security card.

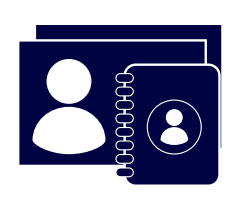

# **Copy of Birth Certificate**

You'll also need to submit a copy of your birth certificate. A permanent resident card, naturalization papers, or passport may be substituted for the birth certificate.

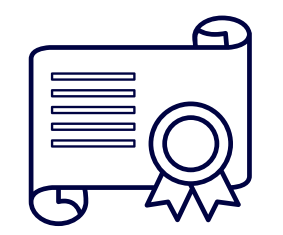

# Name Change (If Applicable)

If your name is different from any of the above documents, you must send a legal document of a court ordered change of name (i.e., a marriage certificate)

# What name do you want on your license?

TSBP will automatically list your name on your certificate as provided on your online application.

If you want your full name (or middle initial, etc.), please print your name styled as you would like it to appear on your wall certificate and include it with your supplemental documents.

Please also be aware that nicknames or shortened names are not allowed. Any variants of your wall certificate name must match your legal name.

# **Fingerprinting Process**

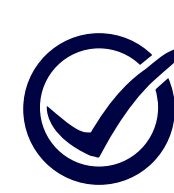

# **State-Approved Vendor**

The state-approved fingerprint vendor is Identogo/MorphoTrust.

Processing

Prints are processed through the Texas Department of Public Safety (DPS) and the Federal Bureau of Investigations (FBI).

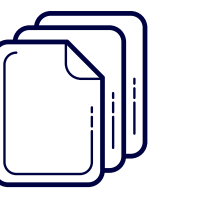

# Results

The results are sent to the Texas State Board of Pharmacy electronically. If something appears on your background check, your application is referred to the Enforcement team.

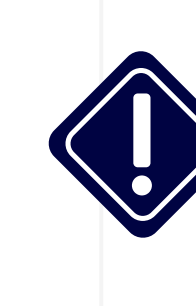

# **Application Status**

If your application is referred to the Enforcement team, be aware that the Enforcement team requires ninety days before providing information concerning application status.

# How long will processing my application take?

TSBP processes thousands of applications each year with a small team of application specialists. Please allow a minimum of eight weeks before contacting TSBP about:

Note that additional time is required if you have any criminal history.

Your status in the online portal will remain open until you're licensed.

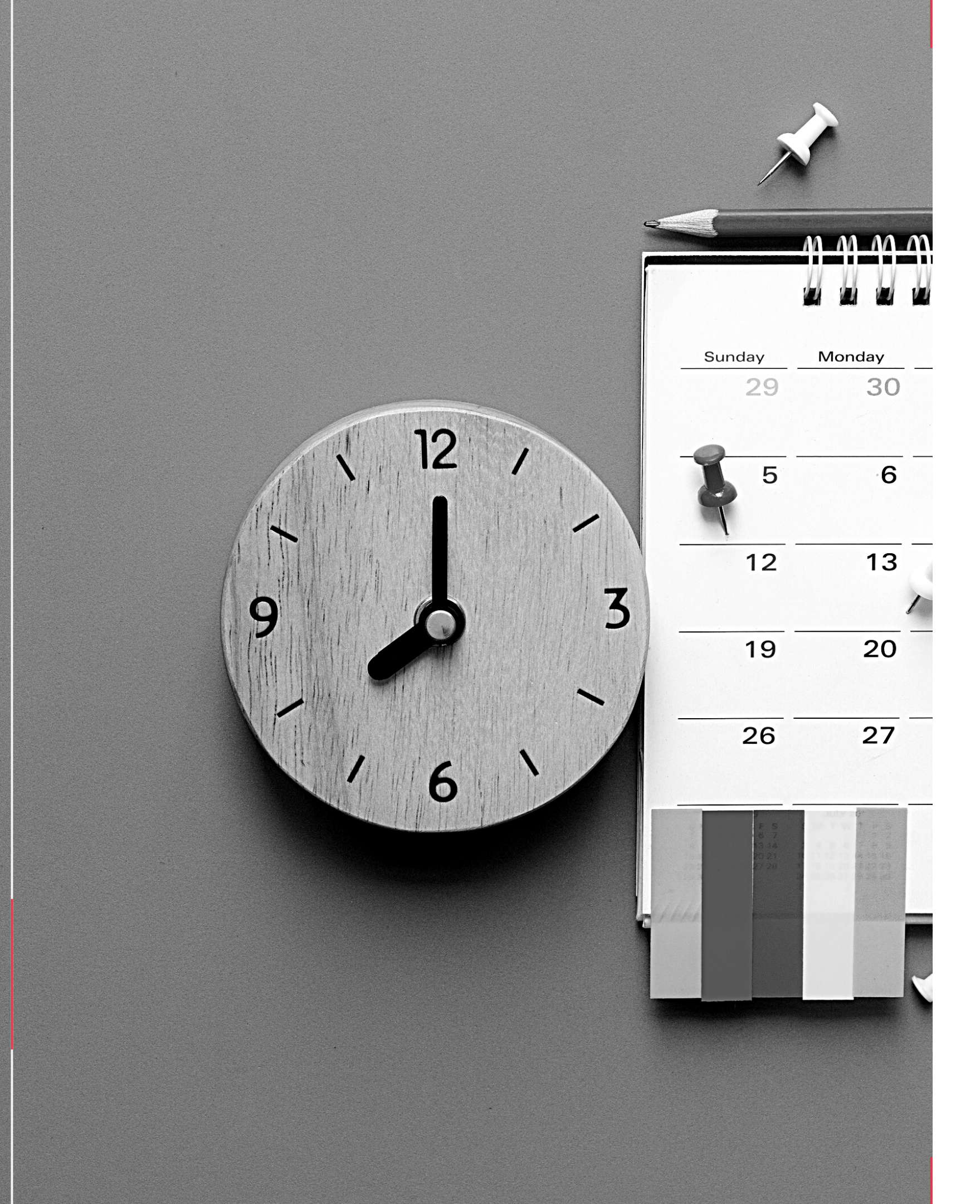

• Receipt of supplemental documents • Results of fingerprinting • Status of application

# **NAPLEX & MPJE Examinations**

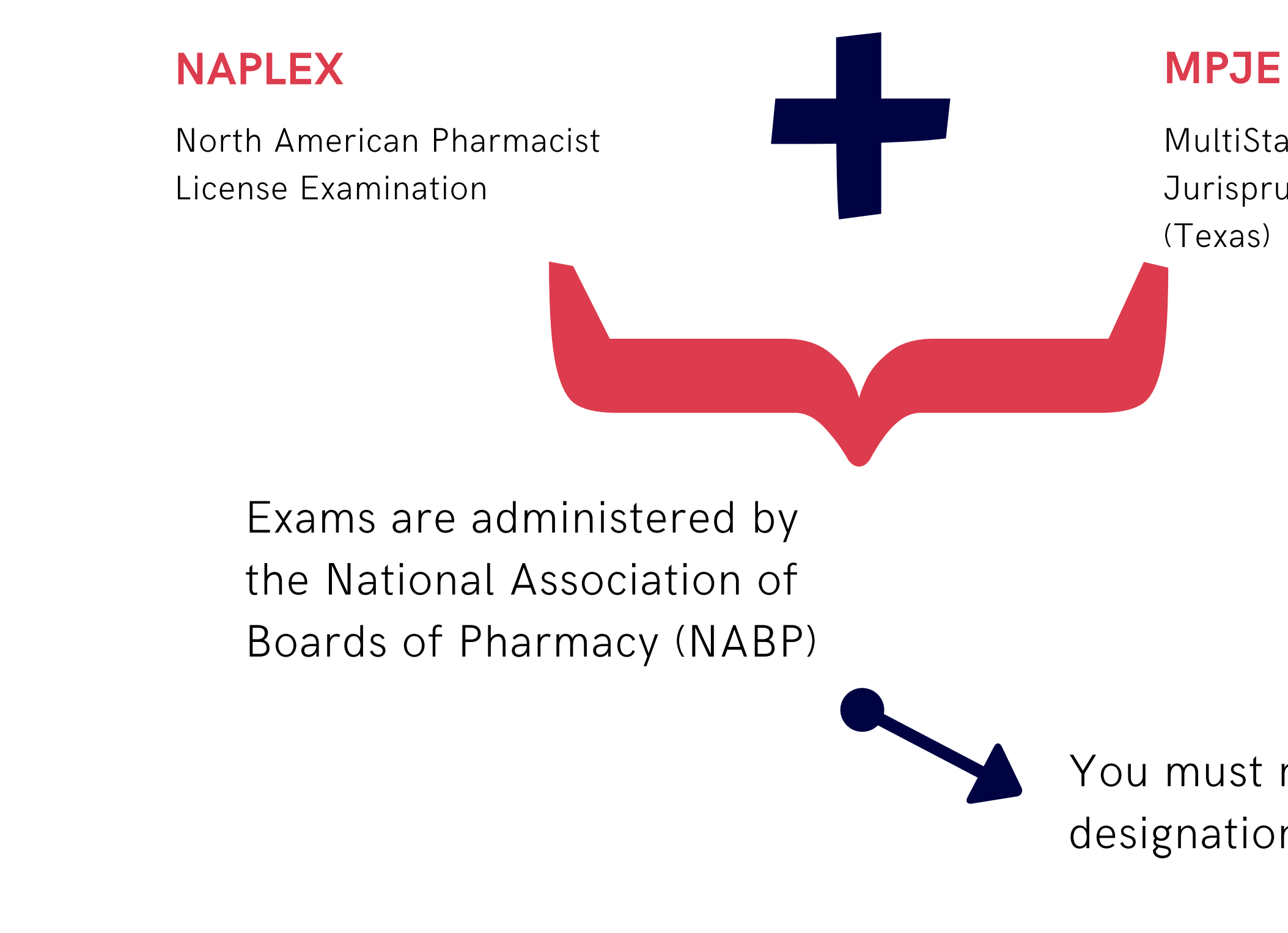

MultiState Pharmacy Jurisprudence Examination

You must receive a passing designation on each exam.

# NAPLEX/MPJE Registration Bulletin

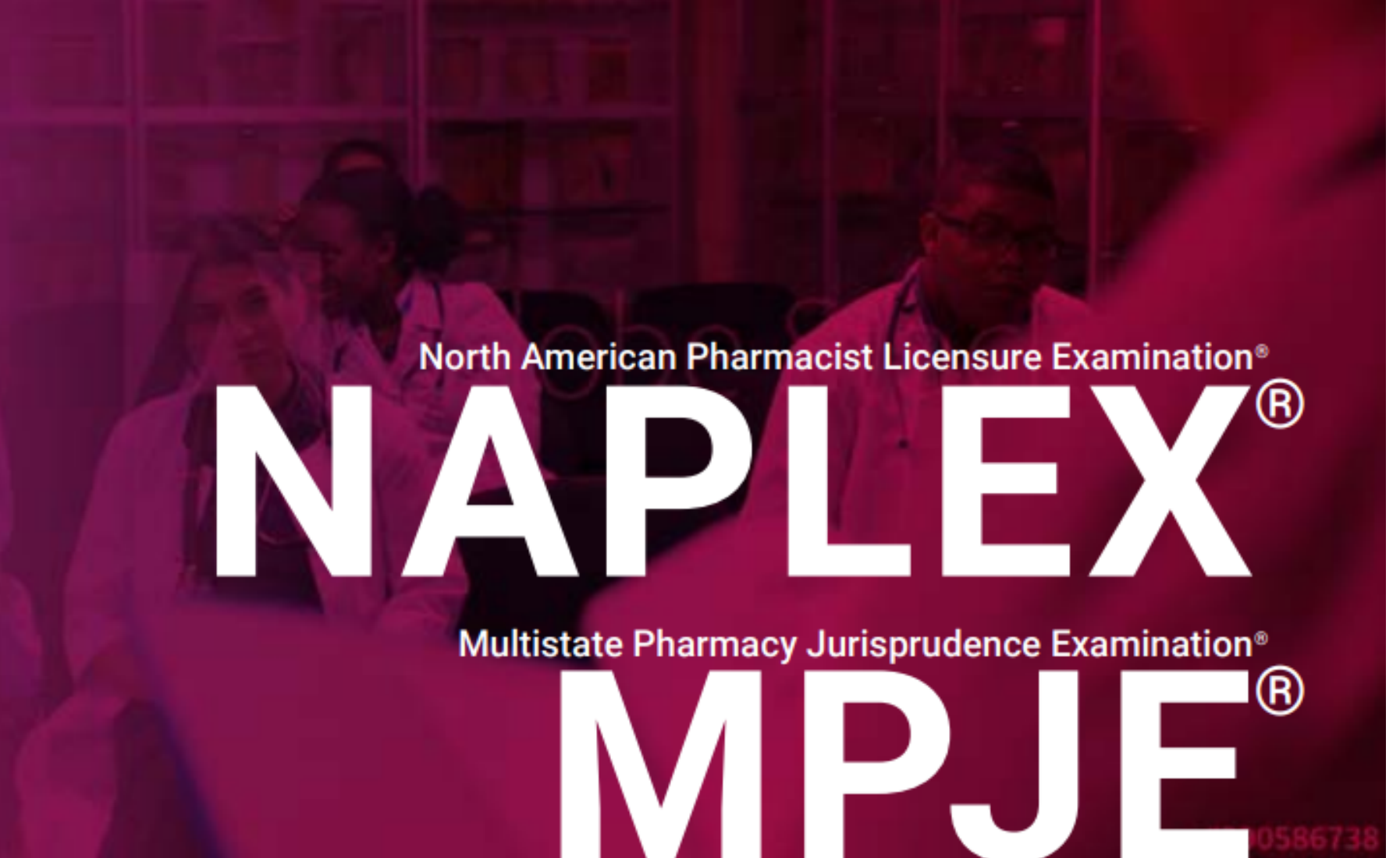

The bulletin includes:

- → Characteristics of both exams
- → NAPLEX competency statements
- → MPJE competency statements
- Discounts for military
- → ADA information

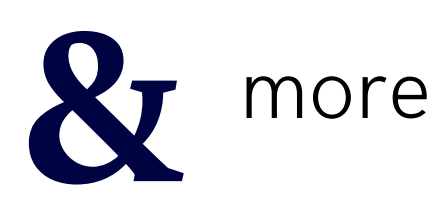

# VISIT nabp.pharmacy

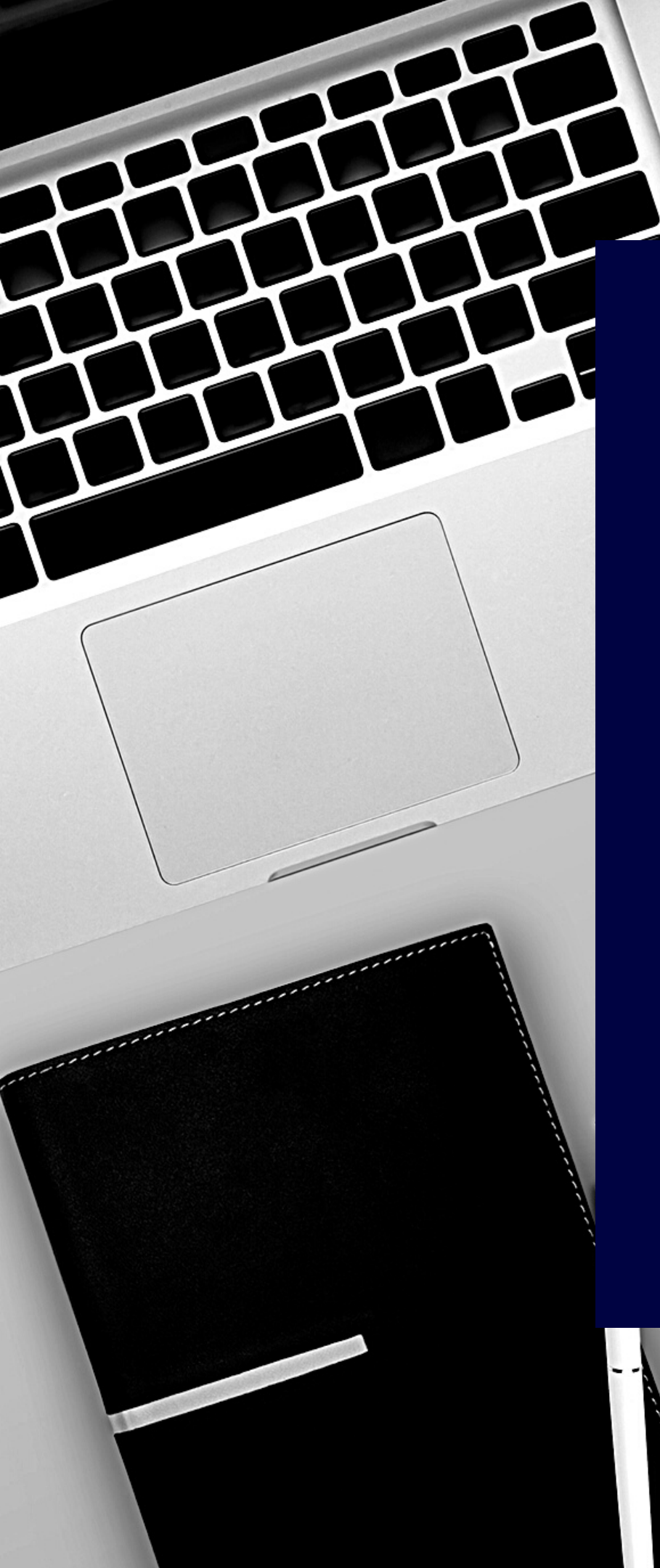

# Exam

-

# Details

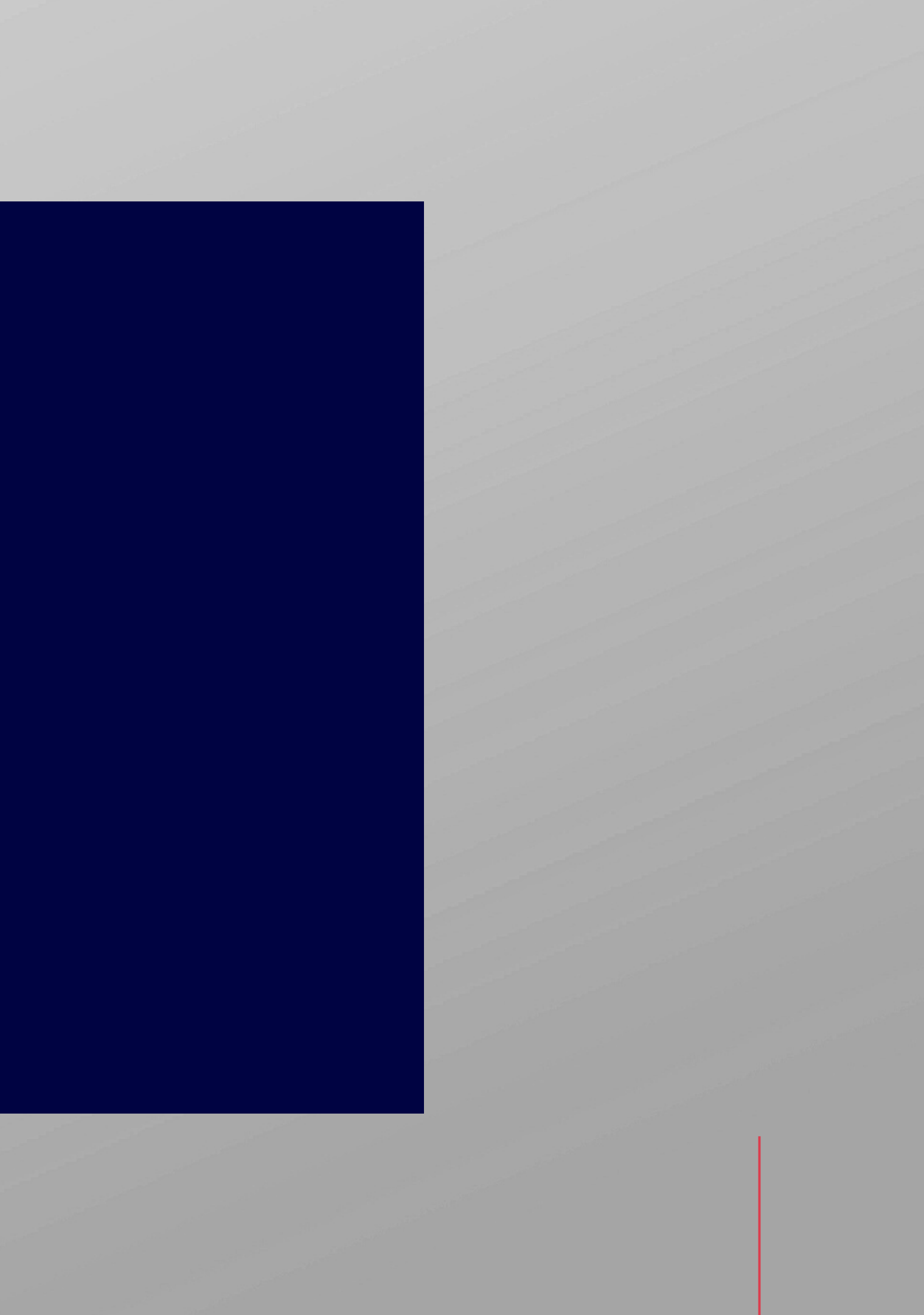

# **Characteristics of NAPLEX**

# **Fixed-Length**

The exam is six hours and consists of 250 questions.

# **Order Matters**

You must answer all questions in the order presented. You won't be able to skip questions.

# No Changes

You won't be able to change an answer once you've confirmed it or return to review a question.

# **NAPLEX Competency Statements**

# AREA 1

Obtain, Interpret, or Assess Data, Medical, or Patient Information Approximately 18% of test

# AREA 2

Identify Drug Characteristics Approximately 14% of test

Develop or Manage **Treatment Plans** Approximately 35% of test

# AREA 4

Perform Calculations Approximately 14% of test

# AREA 5

Compound, Dispense, or Administer Drugs, or Manage Delivery Systems Approximately 11% of test

# AREA 6

Develop or Manage Practice or Medication-Use Systems to Ensure Safety and Quality

# AREA 3

Approximately 7% of test

# **Characteristics of MPJE**

# **Fixed-Length**

The exam is two and a half hours and consists of 120 questions.

# **Order Still Matters**

You must answer all questions in the order presented. You won't be able to skip questions.

# Still No Changes

You won't be able to change an answer once you've confirmed it or return to review a question.

# **MPJE Competency Statements**

# AREA 1

## **Pharmacy Practice**

Approximately 83% of test

# AREA 2

Licensure, Registration, Certification, and Operational Requirements Approximately 15% of test

# **TEXAS STATE BOARD OF PHARMACY**

# AREA 3

# General Regulatory Processes

Approximately 2% of test

# **Register for Your Exams**

# **Register with NABP**

You'll register for both the MPJE and NAPLEX online at nabp.pharmacy.

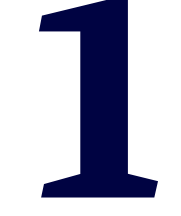

# Submit Fees

Once you've completed your online application, register for eligibility by submitted required NABP fees for the NAPLEX and Texas MPJE. Fee information can be found on the NABP website.

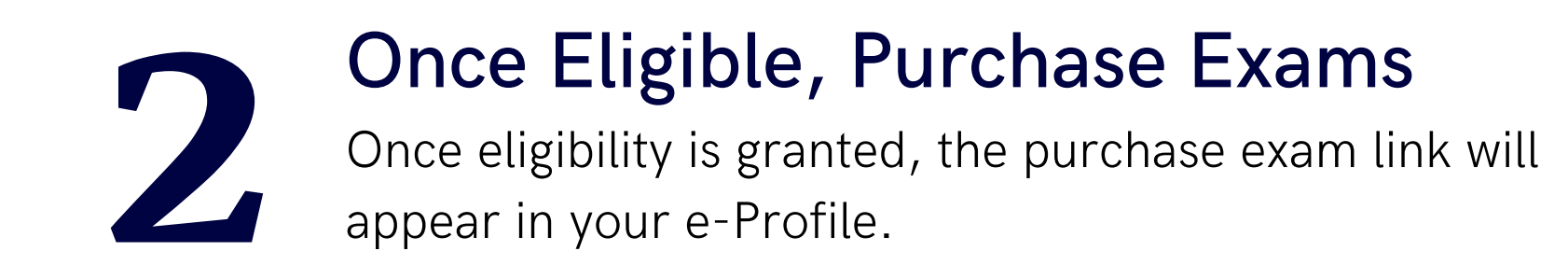

# **Pearson VUE Testing Centers**

# **Vendor Information**

Pearson VUE administers exams daily to over 4,600 testing centers Monday through Saturday, excluding holidays.

# Learn More

www.pearsonvue.com/nabp

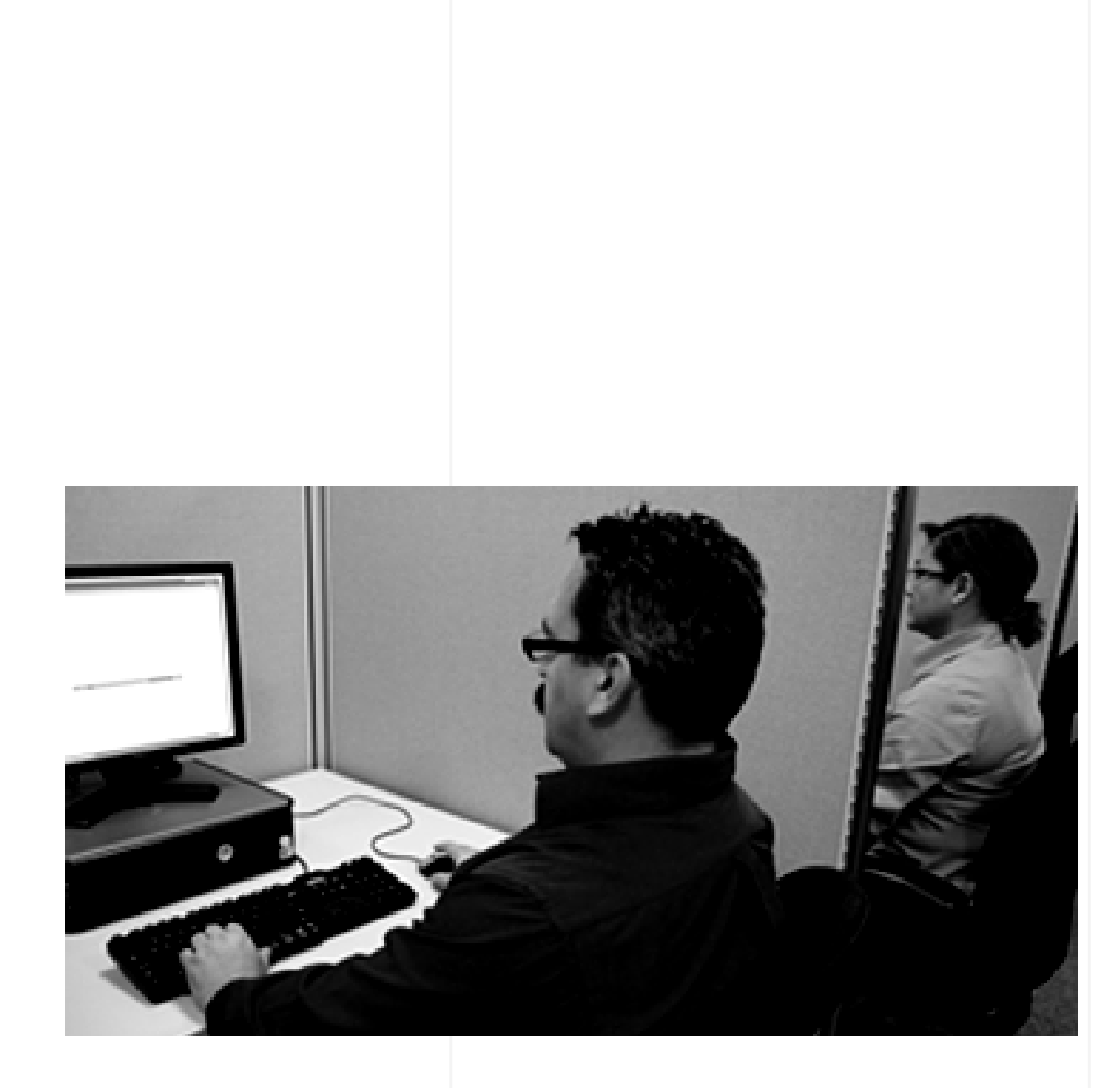

# **Testing Administration & Results**

# Make sure you:

- Have a copy of your Authorization to Test (ATT) letter
- Are prepared to take the exam
- Have proper identification (see nabp.pharmacy)
- Follow the testing center rules

# After the exam:

Depending on your test outcome, please allow three weeks to receive either a new license letter or retake information letter to arrive via U.S. Postal Service.

# **Results & Licensure**

# **Examination Results**

Your exam results will be posted on nabp.pharmacy. Be aware that scores posted through NABP do not imply that your license has been issued or that TSBP has processed your test results.

# License Issuance

Licenses are generally issued Thursday evenings and can be verified online on Fridays.

# Verify Your License

Once you're licensed, you'll be able to see your license reflected on our website. Visit us here to verify: www.pharmacy.texas.gov/dbsearch

#### Categories

| TSBP Educational Programs         Training/Informational Videos         License Renewals         Change of Address / Employment         Open Records Requests         Complaint Process | Pharmacy Laws / Rules          |
|----------------------------------------------------------------------------------------------------|--------------------------------|
| <ul> <li>Training/Informational Videos</li> <li>License Renewals</li> <li>Change of Address / Employment</li> <li>Open Records Requests</li> <li>Complaint Process</li> </ul>           | TSBP Educational Programs      |
| License Renewals<br>Change of Address / Employment<br>Open Records Requests<br>Complaint Process                                                                                        | Training/Informational Videos  |
| Change of Address / Employment<br>Open Records Requests<br>Complaint Process                                                                                                    | License Renewals               |
| Open Records Requests<br>Complaint Process                                                                                                    | Change of Address / Employment |
| Complaint Process                                                                                                    | Open Records Requests          |
|                                                                                                    | Complaint Process              |

VERIFICATIONS

TEXAS PMP

# License & Registration Verifications

The databases are updated Monday through Friday by 12 noon. Texas State Board of Pharmacy (TSBP) has migrated to a new regulatory database system. Within this new system, all previous "pending" technician and technician trainee statuses will no longer be viewable on our website under the License and Registration Verification link. Once your registration is approved, it will appear as active on our website and your new certificate will be mailed out. Should the TSBP have any questions, you will be contacted by telephone or mail. Otherwise, please continue monitoring your status on our website. Please allow a minimum of 6 weeks from the date all items specified on the application have been completed for processing your application.

**Pharmacist Search** 

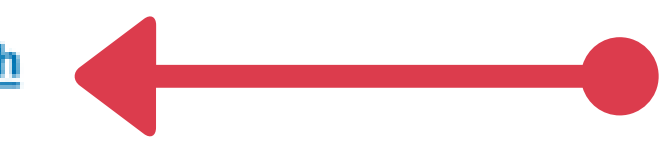

#### Pharmacy Search

**Pharmacist Intern Search** 

Pharmacy Technician / Technician Trainee Search

**Download Tables for License Verifications** 

Open Records Request Form

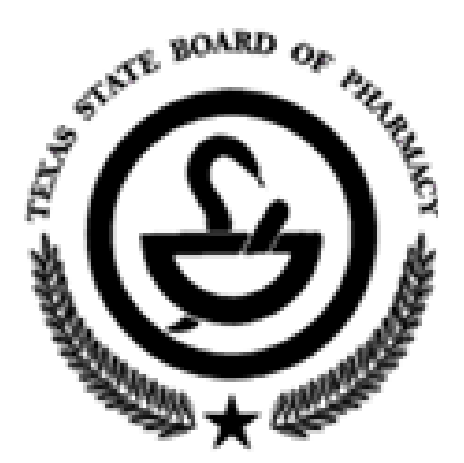

# **REVIEW - TSBP Application Process**

# **STUDENT**

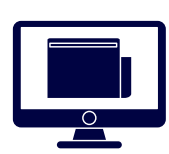

#### **Complete Online Application**

You'll first need to fill out the online application for Initial Licensure by Examination. You may now submit your supplemental documents as attachments during your application process.

#### Submit Supplemental Documents

If you did not submit your supplemental documents as attachments in your online application, once your online application is complete, print the summary receipt to use as a cover sheet for your supplemental documents.

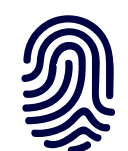

#### Schedule & Complete Fingerprints

You'll also need to schedule and complete your fingerprint session if you haven't been fingerprinted with TSBP before.

# 

#### **Register for Exams**

Once you've completed your online application, be sure to register for the NAPLEX and MPJE through NABP's registration process.

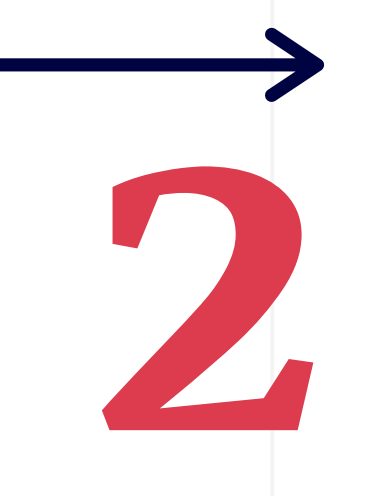

**SCHOOL** 

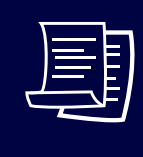

**TSBP** 

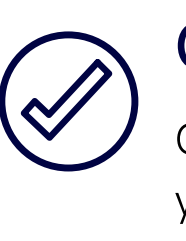

## Submit Graduation Affidavit & **Intern Hours**

Your school will submit verification of your graduation and intern hours to TSBP.

## **Review Application Materials**

TSBP will review your online application, your supplemental documents, your graduation affidavit and intern hours, and your fingerprint results.

## **Certify Exam Eligibility**

Once everything has been processed, TSBP certify your eligibility as an exam applicant to NABP.

# **REVIEW - TSBP Application Process (Continued)**

#### Notifies Candidate & Test Center

If you are eligible to take the exams, NABP will notify you to pay your exam fees. NABP will also notify the testing centers of eligible candidates.

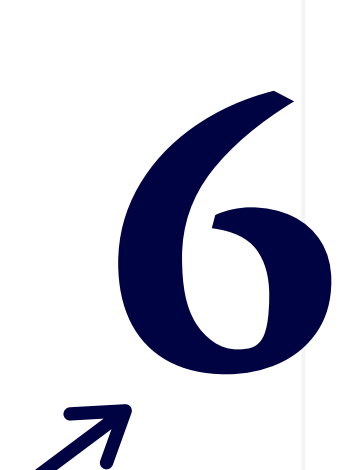

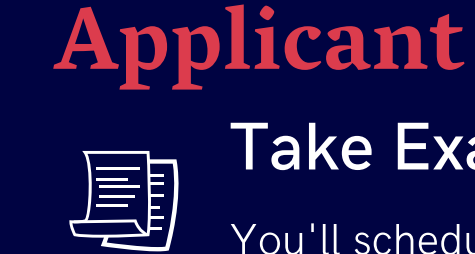

# **TESTING CENTER**

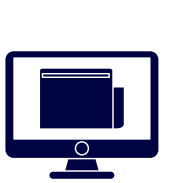

**NABP** 

#### Sends Authorization to Test (ATT)

The testing center will then send you an authorization to test confirmation.

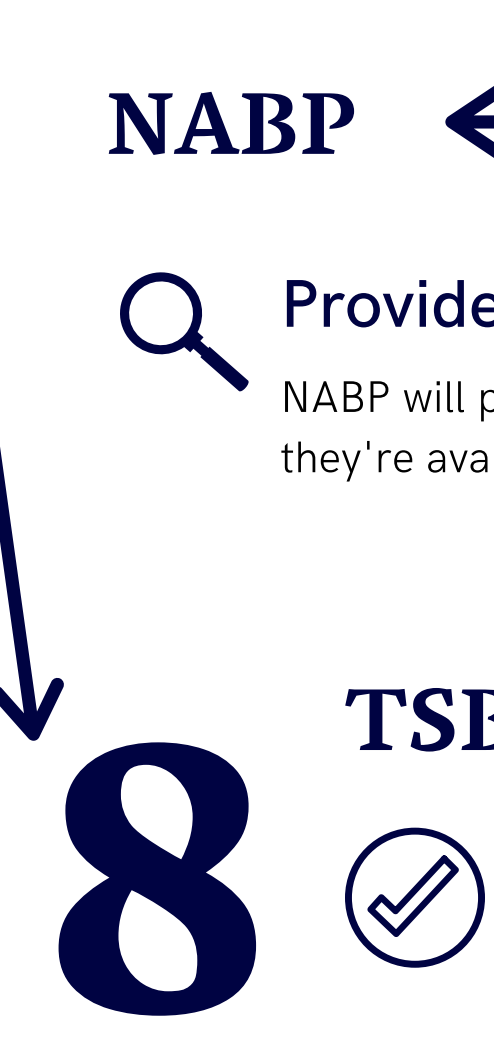

#### Take Examinations

You'll schedule and take your exams.

#### **Provides Test Scores**

NABP will provide your test scores to TSBP once they're available.

# **TSBP**

#### **Issues License**

If you've met all requirements for licensure by exam, TSBP will issue your license and mail your approval letter to you.

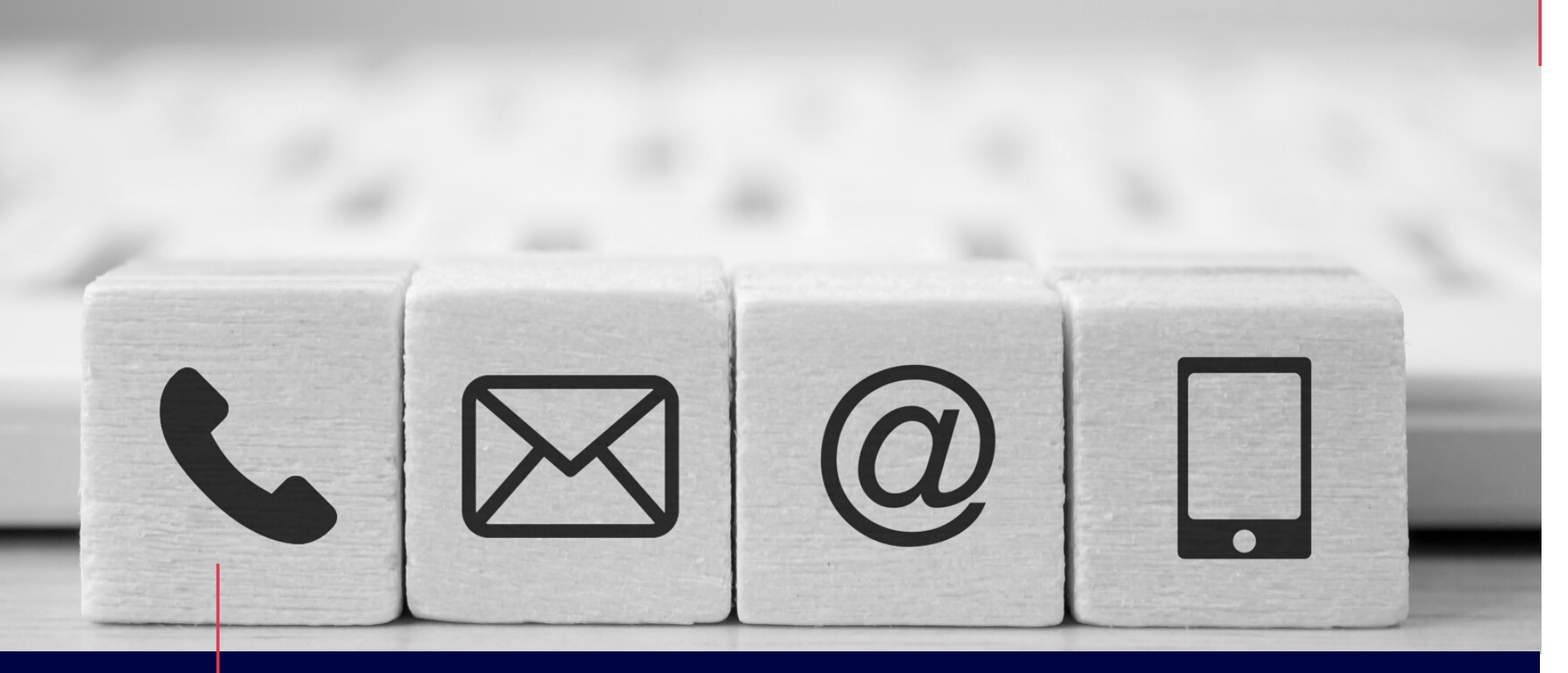

# Mailing Address

# **Keep TSBP Updated**

Make sure you keep us updated with your current address so you receive all board correspondence.

You can submit your change of address one of the following ways:

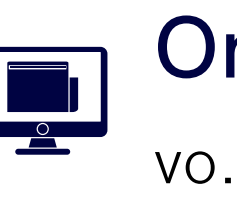

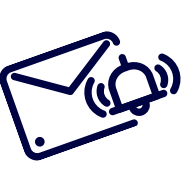

Email

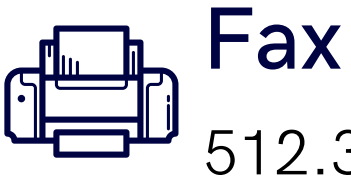

# Where do you receive your mail?

# Online

vo.licensing.hpc.texas.gov/datamart/login.do

exam@pharmacy.texas.gov

12.305.8075

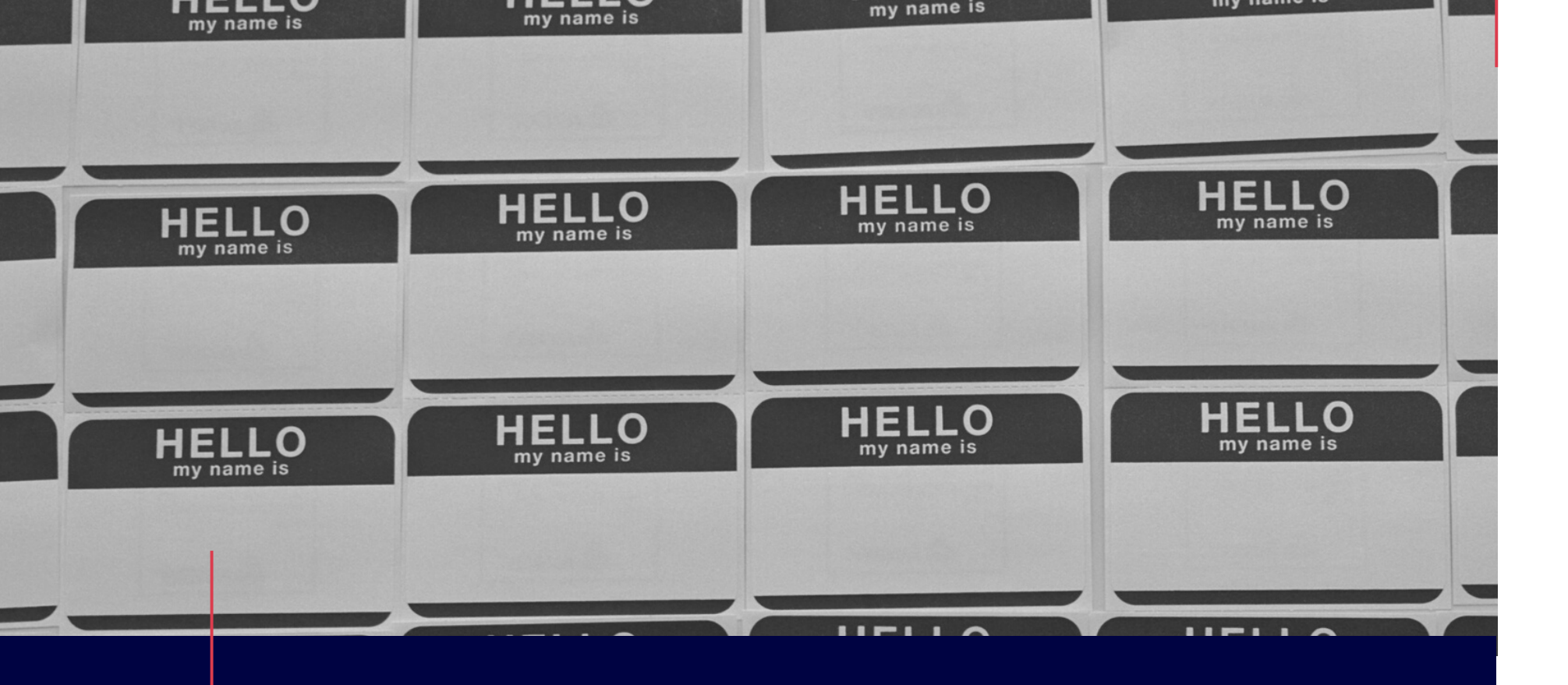

# Change of Name

# **Keep TSBP Updated**

If so, let us know by submitting written request via postal service.

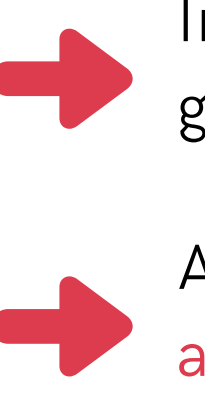

# Have you recently changed your legal name?

Include a copy of the legal document granting the legal name change.

Also include your current mailing address.

# I'm Licensed...Now What?

## LICENSE ISSUANCE

Remember that you can monitor your license issuance here: www.pharmacy.texas.gov/dbsearch

#### **30-DAY EXPIRATION**

Your new license will expire in thirty days, so be sure to renew. Read more about the 30-day renewal and other newly licensed pharmacist FAQs here: www.pharmacy.texas.gov/licensees/new-pharmacist-faq.asp

#### RENEW

You'll renew via the same portal where you applied for licensure: vo.licensing.hpc.texas.gov/datamart/login.do

#### YOUR RENEWAL CARD

You'll be able to print your renewal certificate within 48 hours of successful renewal.

www.pharmacy.texas.gov/certificates/printing

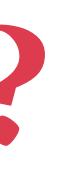

## **YOUR WALL CERTIFICATE**

We'll mail you your wall certificate within six months of your license issuance.

# Summary

## COMPLETE THE APPLICATION PROCESS WITH TSBP

- Apply for Initial Licensure by Examination & submit fee
- Mail in your supplemental documents
- Complete your fingerprint session

#### **REGISTER FOR & TAKE EXAMS WITH NABP**

- Register for the NAPLEX and Texas MPJE online
- Pay your registration fees
- Once eligible, pay for your exams
- Take your exams

# www.pharmacy.texas.gov

nabp.pharmacy

# Licensure Process Checklist

| For a more detailed look at this process, visit us at<br>www.pharmacy.texas.gov/applicants/pharmacist-exam.asp            |
|----------------------------------------------------------------------------------------------------|
| <b>STEP SEVEN</b> - NEWLY LICENSED PHARMACIST RENEWS INITIAL PHARMACIST LICENSE                                           |
| <b>STEP SIX</b> - APPLICANT SUCCESSFULLY TAKES AND PASSES THE EXAMINATIONS                                                |
| <b>STEP FIVE</b> - APPLICANT RECEIVES AUTHORIZATION TO TEST (ATT)                                                         |
| STEP FOUR - APPLICATION AND SUPPLEMENTAL DOCUMENTATION IS REVIEWED BY TSI                                                 |
| <b>STEP THREE (IF APPLICABLE)</b> - IF NOT SUBMITTED AS ATTACHMENTS, APPLICANT SUBMIT TO TSBP TO COMPLETE THE APPLICATION |
| <b>STEP TWO</b> - APPLICANT REGISTERS WITH NABP AND SUBMITS NON-REFUNDABLE FEE F                                          |
| <b>STEP ONE</b> - APPLICANT APPLIES WITH THE TEXAS STATE BOARD OF PHARMACY (TSBP)                                         |

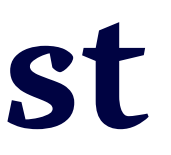

**OR EXAMS** 

#### **1ITS SUPPLEMENTAL DOCUMENTATION**

BP

# Link Library

We covered a lot of information, but we've done our best to compile all the links you might need here for ease of reference. All links are active in the PDF version of this presentation, so you should just be able to click and go as needed.

#### **TEXAS STATE BOARD OF PHARMACY - APPLY**

Instructions - https://www.pharmacy.texas.gov/applicants/pharmacist-exam.asp Application Portal (Online Licensing System) - https://vo.licensing.hpc.texas.gov/datamart/mainMenu.do Fingerprint Information - https://www.pharmacy.texas.gov/applicants/fingerprint-initial.asp Disclosure of Criminal History - https://www.pharmacy.texas.gov/criminalhistory.asp

#### **TEXAS STATE BOARD OF PHARMACY - VERIFY, LEARN, & RENEW**

Verify Your License - https://www.pharmacy.texas.gov/dbsearch/pht\_search.asp FAQs for New Pharmacists - https://www.pharmacy.texas.gov/licensees/new-pharmacist-faq.asp Renew (Online Licensing System) - https://vo.licensing.hpc.texas.gov/datamart/mainMenu.do Print Your Renewal Card - https://www.pharmacy.texas.gov/certificates/printing/index.asp

#### NATIONAL ASSOCIATION OF BOARDS OF PHARMACY

Main - https://nabp.pharmacy/

#### PEARSON VUE TESTING CENTERS

Main - https://home.pearsonvue.com/nabp

# **Contact Us**

#### **EXAM APPLICATION**

exam@pharmacy.texas.gov 512.305.7582

#### **INTERN INFORMATION**

intern@pharmacy.texas.gov 512.305.8006

## PASS/FAIL

grades@pharmacy.texas.gov 512.305.8011

## MAILING ADDRESS

Texas State Board of Pharmacy 333 Guadalupe Street, Suite 3-500 Austin, TX 78701

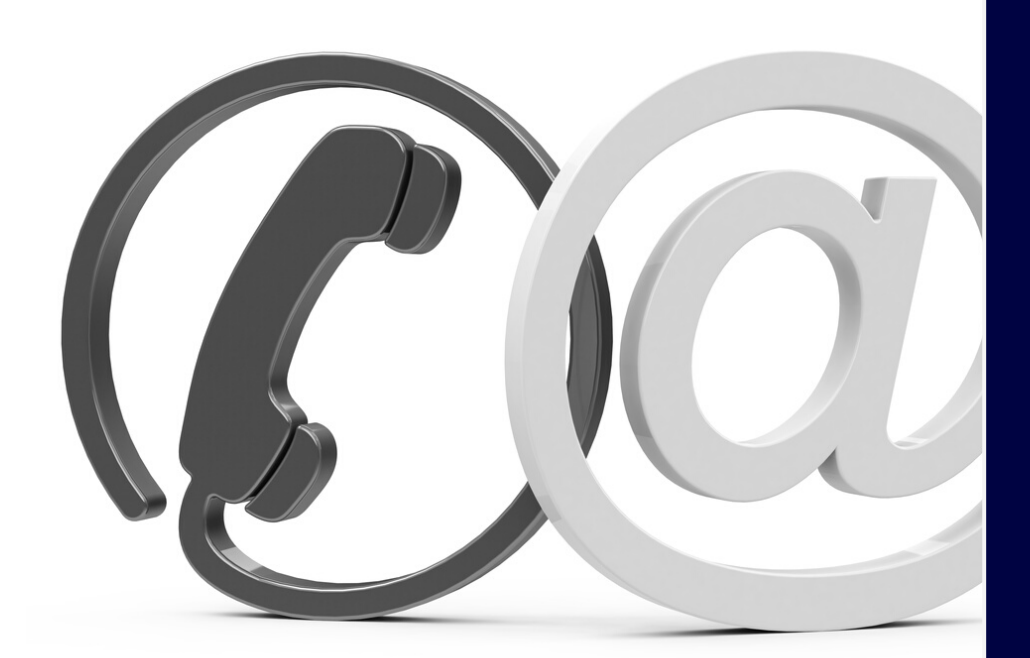